| Przyjęcie magazynowe artykułów                                                            | 3    |
|-------------------------------------------------------------------------------------------|------|
| Wprowadzenie                                                                              | 3    |
| 1. Tworzenie dokumentu przyjęcia magazynowego                                             | 3    |
| 2. Wypełnianie podstawowych danych                                                        | 3    |
| Wymagane pola w nagłówku dokumentu                                                        | 3    |
| Wiersze dokumentu przyjęcia                                                               | 4    |
| Zatwierdzanie przyjęcia                                                                   | 4    |
| 3. Przyjęcie magazynowe a faktura zakupu                                                  | 5    |
| Pola wymagane (w kolorze niebieskim) dla faktury zakupu:                                  | 5    |
| 4. Zapisy księgowe i konta księgowe                                                       | 6    |
| 5. Przyjęcie w walucie obcej                                                              | 9    |
| 6. Zmiana potwierdzonego przyjęcia magazynowego                                           | . 10 |
| Wprowadzenie                                                                              | . 10 |
| 6.1 Edycja zatwierdzonego dokumentu przyjęcia magazynowego                                | 10   |
| 6.2 Zmiana cen artykułów po potwierdzeniu dokumentu                                       | . 11 |
| 6.3 Ograniczenia czasowe i techniczne                                                     | 13   |
| 7. Zmiana cen w potwierdzonym przyjęciu magazynowym                                       | . 13 |
| 7.1 Proces zmiany cen                                                                     | . 13 |
| 7.2 Uwagi dotyczące zmiany cen                                                            | . 13 |
| 7.3 Przycisk Import danych                                                                | . 14 |
| 8. Przypisywanie kosztów transportu w przyjęciu magazynowym                               | . 14 |
| 8.1 Wprowadzenie                                                                          | . 14 |
| 8.2 Ustawienia systemowe dotyczące kosztów transportu                                     | . 14 |
| 8.3. Przypisywanie kosztów transportu do niezatwierdzonego przyjęcia                      | . 15 |
| 8.3.1 Przypisywanie kosztów transportu                                                    | 15   |
| 8.3.2 Koszty transportu w innej walucie                                                   | . 15 |
| 8.4. Przypisywanie kosztu transportu do potwierdzonego przyjęcia                          | . 15 |
| 8.4.1 Przypisywanie kosztów transportu (pierwsze przypisanie)                             | . 16 |
| 8.4.2 Wielokrotne przypisywanie kosztów transportu (dodawanie kolejnych kosztów)          | . 16 |
| 8.4.3 Przypisywanie kosztu transportu w innej walucie (po wcześniejszym podziale kosztów) |      |
|                                                                                           | 16   |
| Wystawianie faktury zakupu za koszty transportu                                           | . 17 |
| 9. Przypisywanie kosztów dodatkowych do przyjęcia magazynowego                            | 17   |
| 9.1 Wprowadzenie                                                                          | . 17 |
| 9.2 Ustawienia systemowe dotyczące kosztów dodatkowych                                    | . 18 |
| 9.3 Przypisywanie kosztów dodatkowych do niezatwierdzonego/potwierdzonego przyjęcia       | . 18 |
| 9.3.1 Przypisywanie wielu różnych kosztów dodatkowych                                     | . 18 |
| 9.4 Stałe koszty dodatkowe w przyjęciu magazynowym                                        | 19   |
| Opcje konfiguracji i kontroli procesu przyjęcia magazynowego                              | . 20 |
| Porównania cen w dokumencie przyjęcia magazynowego                                        | . 21 |
| Projekt dotyczący przyjęcia magazynowego                                                  | . 22 |
| Kontrola Przyjęć Magazynowych na Podstawie Zamówień Zakupu                                | 22   |
| Wyświetlanie brakujących ilości (w porównaniu z zamówieniem zakupu)                       | . 24 |
| Zmiana półek z dokumentem przyjęcia magazynowego                                          | 24   |
| Przenoszenie zapasów z jednego kodu artykułu do innego                                    | 25   |
| Zmiany cen sprzedaży poprzez dokument Przyjęcia magazynowego                              | . 27 |
| Artiklikaardi ostuhinna muutmine laosissetuleku dokumendiga                               | . 28 |
| Seerianumbriga artiklid laosissetulekul                                                   | 29   |

| Parim enne                             |             |
|----------------------------------------|-------------|
| UDI kasutamine                         |             |
| Kreeditsissetulek                      |             |
| Miks kreeditsissetulek ei kinnitu?     |             |
| Laosissetuleku dokumendi nupud ja välj | i <b>ad</b> |
| Laosissetuleku nupud                   |             |
| Laosissetuleku päise väljad            |             |
| Esimene lehekülg                       |             |
| Druga strona - Pola dodatkowe          |             |
| Strona trzecia - Procedura             |             |
| Pola wiersza przyjęcia towaru          |             |
| Pierwsza strona                        |             |
| Druga strona                           |             |
| Trzecia strona                         |             |
| Strona czwarta                         |             |
| Dokładne dostrojenie odbioru zapasów   |             |
|                                        |             |

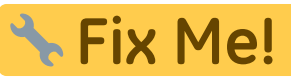

**Te:** Ta strona nie jest jeszcze kompletnie przetłumaczona. Pomoc mile

widziana.

(po skompletowaniu usuń ten komentarz)

# Przyjęcie magazynowe artykułów

# Wprowadzenie

Proces przyjęcia magazynowego służy do rejestrowania fizycznego przybycia artykułów do magazynu. Poprawne wprowadzenie dokumentu przyjęcia magazynowego jest kluczowe dla prawidłowego działania gospodarki magazynowej, ewidencji księgowej oraz dalszych etapów obrotu towarowego, w tym wystawienia faktury zakupu.

Dokument przyjęcia magazynowego znajduje się w systemie:

Magazyn → Dokumenty → Przyjęcia magazynowe

# 1. Tworzenie dokumentu przyjęcia magazynowego

Dokument przyjęcia magazynowego można utworzyć:

- Ręcznie wprowadzając dane bezpośrednio.
- Na podstawie zamówienia zakupu.
- Z raportu listy zamówień zakupu.

W typowym procesie przyjęcia artykułów od dostawcy, po utworzeniu dokumentu przyjęcia magazynowego tworzona jest **faktura zakupu**, która bazuje na potwierdzonym dokumencie przyjęcia.

Dokument faktura zakupu można utworzyć:

- Ręcznie wprowadzając dane bezpośrednio.
- Na podstawie przyjęcia magazynowego
- Z raportu lista przyjęć magazynowych.

# 2. Wypełnianie podstawowych danych

### Wymagane pola w nagłówku dokumentu

- **Dostawca** wybierz dostawcę z rejestru dostawców. Kliknij dwukrotnie pole lub użyj **Ctrl+Enter**, by otworzyć wyszukiwarkę.
- **Data** określa moment przyjęcia artykułów do magazynu. Jeśli artykuły zostały już sprzedane, godzina musi odpowiadać faktycznej godzinie przyjęcia czyli czas przed sprzedażą.
- Magazyn wybierz magazyn, do którego dostarczono artykuły. Domyślnie magazyn znajduje

się po stronie użytkownika, jednak w razie potrzeby można go zmienić.Pole magazynu jest dostępne również w wierszach. Jeśli artykuł w danym wierszu jest przeznaczony dla innego magazynu, można go tam przypisać. W takim przypadku priorytet ma magazyn określony w wierszu, a nie w nagłówku dokumentu.

### Wiersze dokumentu przyjęcia

Każdy wiersz powinien zawierać:

- Artykuł wybierz z rejestru artykułów (Ctrl+Enter).
- **Ilość** faktyczna liczba przyjętych jednostek.
- Cena cena dostawcy, domyślnie pobierana z karty artykułu lub z ustawień systemu. Cena artykułu umieszczonego w przyjęciu magazynowym

| USTAWIENIA MAGAZYNU                                    |               |
|--------------------------------------------------------|---------------|
| Cena artykułu umieszczonego w przyjęciu<br>magazynowym | cena zakupu 🔻 |
|                                                        | średnia       |
|                                                        | cena zakupu   |
|                                                        | ostatni zakup |

**Uwaga:** Jeśli artykuły zostały dostarczone bez podanych cen (np. tylko z listem przewozowym), nadal można potwierdzić dokument. Ceny można dodać później.

### Zatwierdzanie przyjęcia

Po wypełnieniu wszystkich wymaganych pól kliknij **POTWIERDŹ**. Od tego momentu artykuły stają się widoczne w magazynie i są gotowe do dalszych operacji, takich jak sprzedaż czy inwentaryzacja.

| Magazyn - Przyjęcie magaz. 2500014 Zapisano  |                                                                                                  |                   |           |                 |          |          |     |  |  |  |  |  |
|----------------------------------------------|--------------------------------------------------------------------------------------------------|-------------------|-----------|-----------------|----------|----------|-----|--|--|--|--|--|
| Utwórz: Faktura zakupu Przesunięcie          | magazynowe Rozchód wewnętrzny                                                                    | Faktura sprzedaży | Korekta p | orzyjęcia magaz | zynowego | Wydarzer | nie |  |  |  |  |  |
| DostawcaA1003DEMO2                           | Dostawca     Over Comparison     Nazwa     Nr. Faktury       1003     Q     DEMO2     Comparison |                   |           |                 |          |          |     |  |  |  |  |  |
| V PODSTAWOWE DANE                            |                                                                                                  |                   |           |                 |          |          |     |  |  |  |  |  |
| Data Termin płatności Magazyn & PODSTAWOWY Q |                                                                                                  |                   |           |                 |          |          |     |  |  |  |  |  |
| 🗈 💼 Importuj wiersze Przelic                 | z ceny Podziel ID                                                                                |                   |           |                 |          |          |     |  |  |  |  |  |
| Nr. ^ 🗌 🗡 Artykuł                            | ≁ Nazwa                                                                                          |                   | Ļ         | llość           | J.       | Cena     | Ļ   |  |  |  |  |  |
| > Szukaj Q                                   | > Szukaj                                                                                         |                   | >         | Szukaj          | >        | Szukaj   | >   |  |  |  |  |  |
| 1 <b>ZABAW2</b>                              | Bruder Kopaczka do ziemniakóv                                                                    | v Grimme          |           | 10              |          | 0        |     |  |  |  |  |  |
| # ••• 2 ZABAW3                               | Bruder Pakomat Lemken                                                                            |                   |           | 10              |          | 0        |     |  |  |  |  |  |
| II •••• 3                                    |                                                                                                  |                   |           |                 |          |          |     |  |  |  |  |  |

# 3. Przyjęcie magazynowe a faktura zakupu

Dokument przyjęcia magazynowego nie generuje jeszcze zobowiązania wobec dostawcy. Zobowiązanie powstaje dopiero po wystawieniu faktury zakupu – dokumentu finansowego, który tworzy się przyciskiem **Faktura zakupu** w nagłówku.

Dla ułatwienia tworzenia faktury zakupu, warto już na etapie przyjęcia uzupełnić wszystkie dane potrzebne do faktury:

### Pola wymagane (w kolorze niebieskim) dla faktury zakupu:

- Nr. Faktury numer dokumentu przewozowego lub faktury.
- Data faktury zakupu data wystawienia dokumentu przez dostawcę.
- Termin płatności liczba dni na uregulowanie faktury.
- Od dostawcy kwota bez podatku VAT podana na fakturze dostawcy lub dowodzie dostawy musi być zgodna z kwotą widniejącą w nagłówku dokumentu dostawy magazynowej. Jeśli wartości się nie zgadzają, oznacza to błąd wprowadzania cen lub ilości w wierszach, który należy zidentyfikować i skorygować.

#### Magazyn - Przyjęcie magaz. 2500014 Potwierdzono Ostatnic Powiązane dokumenty: faktury zakupowe: 2500037 | zapis księgowy Utwórz: Faktura zakupu Przesunięcie magazynowe Rozchód wewnętrzny Faktura sprzedaży Korekta przyjęcia magazynowego Wydarzenie Ð Dostawca Nazwa Nr. Faktury Data faktury zakupu Q 1003 DEMO2 Test1 faktura 30.04.2025 V PODSTAWOWE DANE 0 Õ Data Termin płatności Magazyn PODSTAWOWY Q 01.05.2025 11:59 10 餔 ✓ RAZEM Od dostawcy Do magazynu 355 405 Metoda kalkulacji Waluta Kurs waluty llość kosztu transport. Q PLN 1 20 Suma wierszy . Importuj wiersze... Przelicz ceny Łącznie Nr. 🔿 🗌 🥕 Artykuł Nazwa ۶ llość Cena ۶ > Szukaj Q > Szukaj Szukaj Szukaj Szukaj 342.253 1 ZABAW2 Bruder Kopaczka do ziemniaków Grimme 10 30

10

5.5

62.746

### Faktura zakupowa

2 ZABAW3

| Faktura zaku               | powa 2500037 (                  | Zapisano                |                   |                  | Ostatnio z  |
|----------------------------|---------------------------------|-------------------------|-------------------|------------------|-------------|
| Powiązane dokumenty:       | przyjęcie magaz.: 2500014 🕻     | >                       |                   |                  |             |
| Utwórz: Przyjęcie magazy   | ynowe Płatność Wypłata got      | ówki Nota kredytowa Wyo | larzenie          |                  |             |
| Dostawca උ                 | Nazwa dostawcy                  |                         | NIP               | Faktura dostawcy |             |
| 1003 Q                     | DEMO2                           |                         | 5262544258        | Test1 faktura    |             |
| ✓ PODSTAWOWE DA            | NE                              |                         |                   |                  |             |
| Data wystawienia           | Termin płatności 🖉              | Data płatności          | Data księgowości  | Obiekt           | d           |
| 30.04.2025                 | l 10 Q                          | 10.05.2025              | 30.04.2025        | KAROLINA         | Q           |
| Kod banku                  | Konto bankowe/IBAN              |                         | Konto kredytowe 🔗 |                  |             |
| Q                          |                                 | Q                       | 202 Q             |                  |             |
| Faktura korvouiaca         | Komentarz                       |                         |                   |                  |             |
|                            | Przyjęcie magazynowe 2          | 500014                  |                   |                  |             |
| Komentarz wewnętrzn        | y                               |                         |                   |                  |             |
|                            |                                 |                         |                   |                  |             |
| ✓ SUMY                     |                                 |                         |                   |                  |             |
|                            | 7                               |                         |                   |                  |             |
| Wartość Netto              | Kwota VAT                       | Wartość Brutto          | Saldo             | Waluta           | Kurs waluty |
| 355                        | 81.05                           | 430.05                  | 0                 | PLN              |             |
| Kwota VAT podst.<br>waluta | Wartość Brutto podst.<br>waluta |                         |                   |                  |             |
| 81.65                      | 436.65                          | Add to rounding         |                   |                  |             |

# 4. Zapisy księgowe i konta księgowe

Bruder Pakomat Lemken

Pole Konto w nagłówku przyjęcia jest automatycznie wypełniane i wskazuje konto zawieszone -

debeta a summer de ada

tymczasowe konto rozrachunkowe. Po wystawieniu faktury zakupu konto to zostaje przeniesione do pozycji faktury i rozliczone.

 Konto kredytowe – pobierane z karty dostawcy (jeśli uzupełnione pole Konto zakupu, Konto z kartoteki projektu lub ustawienia systemu Konto kredytowe przyjęcia magazynowego.

| Konto kredytowe przyjęcia<br>magazynowego       | 805                         | » ?    |
|-------------------------------------------------|-----------------------------|--------|
| Konto debetowe - przypisane do magazynu, ewentu | alnie zdefiniowane w ustawi | eniach |

| systemowych. | Conto debetowe przyjęcia | a magazyn       | owego                |    |  |  |  |  |
|--------------|--------------------------|-----------------|----------------------|----|--|--|--|--|
| USTAWIEN     | IIA MAGAZYNU             |                 |                      |    |  |  |  |  |
|              |                          |                 |                      |    |  |  |  |  |
| Konto d      | ebetowe przyjęcia        |                 |                      |    |  |  |  |  |
| magazyı      | nowego                   |                 |                      |    |  |  |  |  |
|              |                          |                 |                      |    |  |  |  |  |
| KOD          |                          | PODSTAW         | OWY                  |    |  |  |  |  |
| NAZWA        |                          | Podstawov       | wy magazyn artykułów |    |  |  |  |  |
|              |                          |                 |                      |    |  |  |  |  |
| ADRES        |                          | Adres 1, Miasto |                      |    |  |  |  |  |
| ADRES 2      |                          |                 |                      |    |  |  |  |  |
| ADRES 3      | Kartoteka magazynu       |                 |                      |    |  |  |  |  |
|              |                          |                 |                      |    |  |  |  |  |
| KONTAKT      |                          |                 |                      |    |  |  |  |  |
| NR. TEL.     |                          | +4888888        | 8888                 |    |  |  |  |  |
| E-MAIL       |                          | e-mail@er       | nail.pl              |    |  |  |  |  |
| NR. TEL. 2   |                          |                 |                      |    |  |  |  |  |
| KONTO        | Konto debetowe           |                 |                      | >> |  |  |  |  |
|              |                          | -               |                      |    |  |  |  |  |

Przeniesienie danych z dokumentu przyjęcia towaru na fakturę zakupu:

pl:ladu\_sisse

https://wiki.directo.ee/pl/ladu\_sisse?rev=1749215870

| 🔁 Nowy 👻 🍄 Zapisz 💙 Potwierdź 💼                                                             | Kopiuj 🝷 🛞 Odrzuć 🐽 🎤                                    | ₹ Ш ₹   | 🕒 Nowy 👻 🏫 Zapisz 🔹                                         | 🖌 Potwierdź 🛛 💼 Kopiuj 👻 🛞 Od                                      | Irzuć 🚥 🔁 🎤 [                         |
|---------------------------------------------------------------------------------------------|----------------------------------------------------------|---------|-------------------------------------------------------------|--------------------------------------------------------------------|---------------------------------------|
| Magazyn - Przyjęcie magaz<br>2500014 (Zapisano)                                             | Ostatnio zmieniono przez KA<br>(15.05.2025 w 12:38:49) り | ROLINA  | Faktura zakupow<br>Zapisano                                 | <b>7a 2500037</b> Ostatnio zmier<br>12:17:22) کې                   | niono przez <b>KAROLINA</b> (15.05.20 |
| Powiązane dokumenty: faktury zakupowe: 25000                                                | 37                                                       |         | Powiązane dokumenty: przyję                                 | cie magaz.: 2500014                                                |                                       |
| Utwórz: Faktura zakupu Przesunięcie magazynowe<br>Korekta przyjęcia magazynowego Wydarzenie | Rozchód wewnętrzny   Faktura sprzedaży                   |         | Utwórz: Przyjęcie magazynowe Dostawca                       | Płatność Wypłata gotówki Nota kredyt                               | towa Wydarzenie                       |
| Dostawca 🖉 Nazwa                                                                            |                                                          | ų       | 1003                                                        | Q DEMO2                                                            |                                       |
| 1003 Q DEMO2                                                                                |                                                          |         | NIP                                                         | Faktura dostawcy                                                   |                                       |
| Nr. Faktury                                                                                 | Data faktury zakupu                                      |         | 5262544258                                                  | Test1 faktura                                                      |                                       |
| Test1 faktura                                                                               | 30.04.2025                                               | <b></b> | > PODSTAWOWE DANE                                           |                                                                    |                                       |
| ✓ PODSTAWOWE DANE                                                                           |                                                          |         | > SUMY                                                      |                                                                    |                                       |
| Data         Termin p           01.05.2025         11:59         10                         | łatności 🖉<br>Q                                          | ىر      | 「 mport danych 】 Dodaj przepis<br>Środek trwały Wyposażenie | . Podziel według zasobów Utwórz:<br>Add: Środek trwały Wyposażenie | 8 <b>9 x</b> 8 = E                    |
| Magazyn                                                                                     | 2                                                        |         | Nr. ^ 🗌 🤌 Konto                                             | Nazwa                                                              | ۶ Wartość Netto                       |
| PODSTAWOWT                                                                                  | ~                                                        |         | > Szukaj                                                    | Q > Szukaj                                                         | > Szukaj > S                          |
| ✓ RAZEM                                                                                     |                                                          |         | II ••• 1 805                                                | Udziały akcje własne                                               | 355                                   |
| Od dostawcy Do maga<br>355                                                                  | <b>zynu</b><br>405                                       | ېر      | II ···· 2<br>II ···· 3<br>II ···· 4                         |                                                                    |                                       |
| Waluta Kurs wal                                                                             | utv                                                      |         | II ···· 5                                                   |                                                                    |                                       |

Zapisy księgowe dokumentów przyjęcie i faktura zakupu.

| Finanse                                          | Finanse – zapisy księgowe LS: 2500014 (Zapisano)  |                                       |                       |                |            |  |  |  |  |  |  |  |  |
|--------------------------------------------------|---------------------------------------------------|---------------------------------------|-----------------------|----------------|------------|--|--|--|--|--|--|--|--|
| Utwórz: Min                                      | iusowa transakcja                                 | Periodyzacja                          |                       |                |            |  |  |  |  |  |  |  |  |
| Data                                             |                                                   | Nazwa                                 |                       |                |            |  |  |  |  |  |  |  |  |
| 01.05.2025                                       | 11:59 🔳                                           | 1003:DEMO2                            |                       |                |            |  |  |  |  |  |  |  |  |
| Debet                                            | 405                                               | Przyjęcie                             | magazynowe            |                |            |  |  |  |  |  |  |  |  |
| Kredyt Różnica<br>405 0                          |                                                   |                                       |                       |                |            |  |  |  |  |  |  |  |  |
| Import danych Dodaj przepis Podzielone na zasoby |                                                   |                                       |                       |                |            |  |  |  |  |  |  |  |  |
| Nr. 🕤 🗆                                          | ⊁ Konto                                           | ⊁ Nazwa                               | P Debet               | Kredyt         | ⊁ Obiekt   |  |  |  |  |  |  |  |  |
|                                                  | > Szukai Q                                        | > Szukai                              | > Szukai              | > Szukai       | 🔉 Szukaj Q |  |  |  |  |  |  |  |  |
| E ••• 1                                          | 805                                               | Udziały akcje własne                  |                       | 355.00         | KAROLINA   |  |  |  |  |  |  |  |  |
| E *** 2                                          | 407-4                                             | Inne                                  |                       | 50.00          | KAROLINA   |  |  |  |  |  |  |  |  |
| i ••• 3                                          | E 3 341 PODSTAWOWY - Towary - Odc 405.00 KAROLINA |                                       |                       |                |            |  |  |  |  |  |  |  |  |
| Finanse<br>Utwórz: Mir                           | e – zapis<br>iusowa transakcji                    | sy księgowe OST:<br>Periodyzacja Fakt | 2500037<br>ura zakupu | Zapisano       |            |  |  |  |  |  |  |  |  |
| Data                                             |                                                   | Nazwa                                 | 05000144              | T              |            |  |  |  |  |  |  |  |  |
| 30.04.2025                                       |                                                   | 1003 DEMO2/Przyjęcie magazy           | /nowe 2500014/        | Test'l faktura |            |  |  |  |  |  |  |  |  |
| Debet                                            | 436.65                                            |                                       |                       |                |            |  |  |  |  |  |  |  |  |
| Kredyt                                           |                                                   | Różnica                               |                       |                |            |  |  |  |  |  |  |  |  |
|                                                  | 436.65                                            | 0                                     |                       |                |            |  |  |  |  |  |  |  |  |
|                                                  | Import danych                                     | Dodaj przepis Podzielone na zasol     | by                    |                |            |  |  |  |  |  |  |  |  |
| Nr. •                                            | ≁ Konto                                           | * Nazwa                               | > Debet               | » Kredyt       | ≁ Obiekt   |  |  |  |  |  |  |  |  |
|                                                  | > Szukaj Q                                        | > Szukaj                              | > Szukaj              | > Szukaj       | > Szukaj Q |  |  |  |  |  |  |  |  |
| i                                                | 221-2                                             | Podatek naliczony                     | 81.65                 |                |            |  |  |  |  |  |  |  |  |
| : 2                                              | 202                                               | Zobowiązania - dostawy i usług        |                       | 436.65         | KAROLINA   |  |  |  |  |  |  |  |  |
| : 3                                              | 805                                               | Udziały akcje własne                  | 355.00                |                | KAROLINA   |  |  |  |  |  |  |  |  |

# 5. Przyjęcie w walucie obcej

Domyślnie przyjęcia są rozliczane w walucie bazowej. Jeśli faktura zakupu jest w innej walucie:

- Przed wprowadzeniem wierszy należy ustawić walutę w nagłówku dokumentu.
- Kurs waluty ustalany jest na podstawie daty faktury, jeśli nie jest ona wypełniona to według daty przyjęcia.
- Jeżeli dostawca zawsze wystawia faktury w tej samej walucie, można ją ustawić na jego karcie.

Jeśli w nagłówku dokumentu podano walutę, cena artykułu będzie przeliczona z karty artykułu według kursu wymiany. Jeśli jednak ceny zostały określone w uzgodnionej walucie, pole **Waluta zakupu** można wypełnić również na karcie artykułu. W związku z tym cena wpisu do zapasów najprawdopodobniej będzie zgodna z ceną widniejącą na koncie dostawcy.

| Magazy                                  | yn – Prz               | yjęcie                        | magaz.            | 2500015 🕶             | apisano  | przedażu Ka    | roleta provin | ia maga      |                           | Mudarzon            | io  | Ostatr      | nio zr |
|-----------------------------------------|------------------------|-------------------------------|-------------------|-----------------------|----------|----------------|---------------|--------------|---------------------------|---------------------|-----|-------------|--------|
| Dostawca<br>1007                        | Clara zakupu<br>C<br>Q | Nazwa<br>Test1                | magazynowe _ Ku   | Nr. Faktury           |          | la maya        | zynoweg       | yo vvydarzen |                           | Data faktury zakupu |     |             |        |
| ✓ PODSTA                                | WOWE DAN               | E                             |                   |                       |          |                |               |              |                           |                     |     |             |        |
| <b>Data</b><br>15.05.2025               | 13:01:57               | Termin p                      | łatności<br>Q     | Magazyn<br>PODSTAWOWY | ୍ଚ<br>ପ୍ | Konto<br>805   | (             | <i>۹</i>     |                           |                     |     |             |        |
| ✓ RAZEM                                 |                        |                               |                   |                       |          |                |               |              |                           |                     |     |             |        |
| Od dostawcy Do magazynu<br>31.78 134.91 |                        |                               |                   |                       |          |                |               |              |                           |                     |     |             |        |
| Waluta                                  |                        | Kurs wal                      | uty               | llość                 |          | kosztu tran    | sport.        |              |                           |                     |     |             |        |
| EUR                                     | Q                      |                               | 4.2455            |                       | 12       | Suma wier      | szy           | •            |                           |                     |     |             |        |
|                                         | Importuj wiersze       | e Przelic                     | z ceny Podziel IC |                       |          |                |               |              |                           |                     |     |             |        |
| Nr. ^ 🗆                                 | Artykuł                |                               | Nazwa             |                       |          |                | ۶             | llość        | ير                        | Cena                | ŗ   | Łącznie     | Ļ      |
|                                         | ➤ Szukaj               | Q                             | > Szukaj          |                       |          |                | > S           | zukaj        | >                         | Szukaj              | >   | Szukaj      | >      |
| ···· 1                                  | ZABAW1                 |                               | Bruder traktor    | John Deere            | o :      |                |               | 10           | -                         | 1.1777              | -   | 11.777      |        |
| II ••• 2                                | ZABAW2                 |                               | Bruder Kopacz     | ka do ziemniakow (    | Grimme   |                |               | 2            | /                         | 10                  |     | 20          |        |
| Zakup Kar                               | rtoteka Zaba           | w1                            |                   |                       |          | Zakup          |               |              |                           | Zabaw2              |     |             |        |
| Cena 5<br>zakupu <sup>5</sup>           | ;                      | -Ć. Junia<br>cena 2<br>zakup. | 27.5919           | Ostatni 24.5          |          | Cena<br>zakupu | 10            |              | Średnia<br>cena<br>zakup. | 10.4879             |     | Ostatni 30  |        |
| Odsetki 0                               | )                      | Zysk% 8                       | 33.52             | Zysk% 85.37           |          | Odsetki        | 0             |              | Zysk%                     | 95.80               | Г   | 7vsk% 49.05 |        |
| Dostawca                                |                        | dostawcy                      |                   | zakupu                |          | Dostawca       |               | do           | stawcy                    |                     | - L | zakupu EUR  |        |

Ceny w wierszach muszą być wprowadzane w walucie określonej w nagłówku dokumentu. Kwota do magazynu jest zapisywana w walucie bazowej, natomiast suma od dostawcy – w walucie nagłówka.

| Maga                  | azy                                     | /n - Prz        | yjęcie       | magaz. 2       | 2500015          | Potwierd                      | zono         |          |                |                |                        |     | Ostatni             | io z |  |
|-----------------------|-----------------------------------------|-----------------|--------------|----------------|------------------|-------------------------------|--------------|----------|----------------|----------------|------------------------|-----|---------------------|------|--|
| Powiązar              | ne d                                    | okumenty: fa    | ıktury zakı  | upowe: 2500038 | zapis księgo     | wy                            |              |          |                |                |                        |     |                     |      |  |
| Utwórz:               | Fak                                     | tura zakupu 🛛 F | Przesunięcie | magazynowe Ro  | zchód wewnętrzny | Faktura s                     | przedaży 🛛 K | orekta p | orzyjęcia maga | azynow         | <i>v</i> ego   Wydarze | nie |                     |      |  |
| <b>Dostaw</b><br>1007 | DostawcaPNazwa1007QTest1                |                 |              |                |                  | Nr. Faktury                   |              |          |                |                |                        |     | Data faktury zakupu |      |  |
| > POD                 | STA                                     | WOWE DANI       | E            |                |                  |                               |              |          |                |                |                        |     |                     |      |  |
| V RAZE                | ЕМ                                      |                 |              |                |                  |                               |              |          |                |                |                        |     |                     |      |  |
| Od dos                | Od dostawcy Do magazynu<br>31.78 134.91 |                 |              |                | ]                |                               |              |          |                |                |                        |     |                     |      |  |
| Waluta                |                                         |                 | Kurs wal     | luty           | llość            | Metoda ka<br>Ilość kosztu tra |              |          | ji             |                |                        |     |                     |      |  |
| EUR                   |                                         | Q               |              | 4.2455         |                  | 12                            | Suma wie     | rszy     | •              |                |                        |     |                     |      |  |
| Importuj              | j wier                                  | sze Przelicz    | ceny Pod     | tziel ID       |                  |                               |              |          |                |                |                        |     |                     |      |  |
| Nr. ^                 |                                         | Artykuł         |              | » Nazwa        |                  |                               |              | ŗ        | llość          | ₽ <sup>C</sup> | Cena                   | ۶.  | Łącznie             | ŗ    |  |
|                       |                                         | > Szukaj        | Q            | > Szukaj       |                  |                               |              | >        | Szukaj         |                | Szukaj                 | >   | Szukaj              | >    |  |
|                       | 1                                       | ZABAW1          |              | Bruder traktor | ohn Deere        |                               |              |          | 10             |                | 1.1777                 |     | 11.777              |      |  |
|                       | 2                                       | ZABAW2          |              | Bruder Kopaczk | a do ziemniakóv  | w Grimme                      |              |          | 2              |                | 10                     |     | 20                  |      |  |

# 6. Zmiana potwierdzonego przyjęcia magazynowego

### Wprowadzenie

Po zatwierdzeniu dokumentu przyjęcia magazynowego wciąż możliwe są pewne modyfikacje, jednak wymagają one odpowiednich uprawnień użytkownika. Zmiany te dotyczą głównie danych opisowych, informacji związanych z raportowaniem Intrastat, a także – w przypadku posiadania specjalnych uprawnień – modyfikacji cen artykułów. Edycja potwierdzonego przyjęcia wpływa na historię zapasów, wartość zakupu, a nawet na marżę sprzedaży.

### 6.1 Edycja zatwierdzonego dokumentu przyjęcia magazynowego

Zatwierdzony dokument przyjęcia magazynowego posiada przycisk **Zapisz**, dzięki czemu po zatwierdzeniu można zmienić kilka pól, zmienić ceny ze specjalnymi uprawnieniami oraz udostępnić koszty.

### Można zmienić następujące pola:

- Kraj, Typ umowy, Kraj pochodzenie (zarówno w nagłówku, jak i w wierszach): Zmiany te mają wpływ na dane przekazywane w raporcie Intrastat.
- Opis, Komentarz wewnętrzny, Warunki dostawy, Faktura dostawcy, Status, Typ, Sposób dostawy, Pola dodatkowe: Te informacje można aktualizować, aby lepiej odzwierciedlały stan faktyczny dokumentu.
- Komentarz w wierszu: Możliwy do edycji wyłącznie wtedy, gdy funkcja ta jest włączona w ustawieniach systemowych Zapis potwierdzonego przyjęcia magazynowego, aktualizuje komentarze dotyczące ID magazynu.

Zapis potwierdzonego przyjęcia magazynowego, aktualizuje komentarze dotyczące ID magazynu

🖲 nie 🔵 tak

• **Obiekt** w nagłówku: Zmiana powoduje także aktualizację powiązanego wpisu księgowego. Wymaga to specjalnych uprawnień użytkownika.

| Doku   | menty  | Raporty    | Ustawienia | Inne         |        |             |          |       |         |       |       |              |       |      |             |            |
|--------|--------|------------|------------|--------------|--------|-------------|----------|-------|---------|-------|-------|--------------|-------|------|-------------|------------|
| 🗎 Usu  | ıń wie | rsz        |            |              |        |             |          |       |         |       |       |              |       |      |             |            |
| □ N    | r. N   | 1oduł      | Naz        | wa           |        | Jak         |          | Lista | Kolumny | Pokaż | Dodaj | Bezpośrednio | Zmień | Usuń | Potwierdź   | Załączniki |
| 0 1    | C      | oarve      | Fal        | ctury zakupo | we     | Wszystkie 🔻 | Wszystko |       |         |       |       |              |       |      | Tak         |            |
| □ 2    | s      | sissetulek | Prz        | yjęcia maga  | zynowe | Wszystkie 🔻 | Wszystko |       |         |       |       |              |       |      | Potwierdz 🔹 | · 🔽        |
| أمازما |        |            |            |              |        |             |          |       |         |       |       |              |       |      |             |            |

Jak dodać uprawienia czytaj tutaj: Uprawienia

### 6.2 Zmiana cen artykułów po potwierdzeniu dokumentu

Po zatwierdzeniu dokumentu można wprowadzać zmiany **cen** artykułów w wierszach

Uwaga: Zmiana cen wpływa na:

- historię zapasów danego artykułu,
- ceny zakupu powiązanych dokumentów,
- wyliczaną marżę na dokumentach sprzedaży,
- koszty i wartości zapasów w systemie księgowym.

Aby użytkownik mógł wprowadzać zmiany cen na potwierdzonym dokumencie przyjęcia magazynowego, musi mieć nadane odpowiednie **uprawnienia systemowe**.

Last update: 2025/06/06 16:17

pl:ladu\_sisse

https://wiki.directo.ee/pl/ladu\_sisse?rev=1749215870

| Dokumenty   | Raporty   | Ustawienia | a Inne     |                            |
|-------------|-----------|------------|------------|----------------------------|
| Dostępne i  | moduły    |            |            |                            |
| Bezpośredni | o z grupy | Zabronione | Dozwolone  | Prawo                      |
| 0           |           | 0          | ۲          | Obsługa                    |
| 0           |           | $\bigcirc$ |            | Korekta dokumentu          |
|             |           | $\bigcirc$ | $\bigcirc$ | Wyzwalacze                 |
|             |           | $\bigcirc$ | $\bigcirc$ | Pulpit nawigacyjny         |
| 0           |           | 0          | •          | Przycisk korekty dokumentu |

### Prawa modyfikacji

| Bezpośrednio z grupy | Zabronione | Dozwolone  | Prawo                                                   |
|----------------------|------------|------------|---------------------------------------------------------|
| •                    | 0          | 0          | Wybór pól przeglądarki                                  |
| •                    | $\bigcirc$ | $\bigcirc$ | Dostosowanie specyficzne dla użytkownika                |
| •                    | $\bigcirc$ | $\bigcirc$ | Zmień formularz                                         |
| •                    | $\bigcirc$ | $\bigcirc$ | Zmiana transakcji podsystemu                            |
|                      | $\bigcirc$ | $\bigcirc$ | Modyfikacja wydruku                                     |
| •                    | $\bigcirc$ | $\bigcirc$ | Modyfikacja statusu wydarzenia                          |
| •                    | $\bigcirc$ | $\bigcirc$ | Modyfikacja konta bankowego/IBAN                        |
| 0                    | $\bigcirc$ |            | Termin płatności można zmienić na dokumentach sprzedaży |
| •                    | $\bigcirc$ | $\bigcirc$ | Zmiana zysku netto na dokumentach sprzedaży             |
|                      | 0          | $\bigcirc$ | Zmiana ceny na fakturze POS (paragonie)                 |
| 0                    | 0          |            | Zmiana ceny w zatwierdzonym przyjęciu magazynowym       |
| -                    |            |            |                                                         |

Po ich uzyskaniu, użytkownik zobaczy w nagłówku dokumentu przycisk: **Potwierdź zmianę ceny**, a także pola w nagłówku i w wierszach umożliwiające wprowadzenie nowych cen.

| 👌 Nowy 🔹         | 🔶 Zapisz       | 💙 Potwierdź 🛛        | 🖥 Kopiuj 🔹   | 🛞 Odrzuć       | 🗍 Usuń        | 🗠 E-mail   | - 🖯         | Drukuj   | <ul> <li>Ø Załą</li> </ul> | czniki | KOREKTA Zamo        | ówiono    |                                  | 1                   | →                    | mo_karolina_lt 📑 👻    |
|------------------|----------------|----------------------|--------------|----------------|---------------|------------|-------------|----------|----------------------------|--------|---------------------|-----------|----------------------------------|---------------------|----------------------|-----------------------|
| Magazyr          | ı - Przy       | /jęcie maga          | z. 2300      | 034 (Potw      | ierdzono      |            |             |          |                            |        | Ostat               | nio zmien | iono przez <b>KAROLINA</b> (15.0 | 05.2025 w 16:46:12) | も                    |                       |
| Powiązane dok    | umenty: za     | pis księgowy         |              |                |               |            |             |          |                            |        |                     |           | <b>`</b>                         |                     |                      |                       |
| Utwórz: Faktur   | ra zakupu 🏾 Pi | zesunięcie magazynow | e Rozchód we | wnętrzny Faktu | ura sprzedaży | Korekta pr | zyjęcia mag | azynoweg | jo Wydarzei                | nie    |                     |           | Nie ma uprawień<br>dokumencie.   | do korekty ce       | n w potw             | vierdzonym            |
| Dostawca         | Õ              | Nazwa                |              |                | Nr. Fak       | tury       |             |          |                            |        | Data faktury zakupu |           |                                  |                     | ×                    |                       |
| 03T              | Q              | UAB Labek            |              |                |               |            |             |          |                            |        |                     |           | Ē                                |                     |                      |                       |
| V PODSTAW        | OWE DANE       |                      |              |                |               |            |             |          |                            |        |                     |           |                                  |                     |                      |                       |
| Data             | acar million   | Termin płatności     | Magaz        | yn d           | 9             |            |             |          |                            |        |                     |           |                                  |                     | r                    |                       |
| 13.11.2023 12    | 2:16:15 🔳      |                      | Q PREKY      | BA             | 2             |            |             |          |                            |        |                     |           |                                  |                     |                      |                       |
| Nazwa            |                |                      |              |                |               |            | H           | Comenta  | rz wewn.                   |        |                     |           |                                  |                     |                      |                       |
| test             |                |                      |              |                |               |            | t           | est      |                            |        |                     |           |                                  |                     |                      |                       |
| Importuj wiersze | e Przelicz (   | ceny Podziel ID      |              |                |               |            |             |          |                            |        |                     |           |                                  |                     | ⊗ ি <mark>)</mark> x |                       |
| Nr. ^ 🗆 🗡        | Artykuł        | Nazwa                | a –          |                |               | r          | llość       | ×        | Cena                       | ş      | Łącznie             | e         |                                  |                     | Wv                   | bierz kolumny         |
|                  | Szukaj         | Q > Szukaj           |              |                |               | >          | Szukaj      | >        | Szukaj                     | >      | Szukaj              |           |                                  |                     | now                  |                       |
| 1 0              | 1PREKE         | Puodelis             |              |                |               |            | 1           |          | 9.99                       |        | 9.9                 | 9         |                                  |                     | Rea                  | ak donasowań          |
|                  |                |                      |              |                |               |            |             |          |                            |        |                     |           |                                  | _                   | DId                  | ik uopasowali         |
|                  |                |                      |              |                |               |            |             |          |                            |        |                     |           |                                  |                     | G Przywró            | ć domyślne ustawienia |

| 🎝 Nowy 🔸 🏟          | Zapisz 💊      | Potwierdź 🛛       | Kopiuj 🔹    | Ӿ Odrzuć      | 聞 Usuń 🛛 🕻    | 🗹 E-mail  | - 8          | Drukuj 👻    | 🖉 Załą   | czniki KORE | KTA :    | Zamówiono Potwie     | rdź zmiar        | ię ceny     |           | ŗ           | ' ≓                 | demo_karol  | lina_lt |
|---------------------|---------------|-------------------|-------------|---------------|---------------|-----------|--------------|-------------|----------|-------------|----------|----------------------|------------------|-------------|-----------|-------------|---------------------|-------------|---------|
| Magazyn -           | Przyję        | cie maga:         | 2. 23000    | )34 (Potw     | ierdzono      |           |              |             |          |             | C        | Ostatnio zmieniono p | rzez <b>KA</b> l | ROLINA (15. | 05 2025 w | 16:46:12) 🦌 | Ð                   |             |         |
| Powiązane dokume    | enty: zapis k | sięgowy           |             |               |               |           |              |             |          |             |          |                      |                  | Na          | dane u    | prawier     | nie zr              | niany cer   | n w     |
| Utwórz: Faktura zak | upu Przesur   | nięcie magazynowe | Rozchód wew | nętrzny Fakti | ura sprzedaży | Korekta p | rzyjęcia mag | azynowego   | Wydarzer | nie         |          |                      |                  | ро          | twierd    | zonym d     | lokur               | nencie      |         |
| Dostawca            | ∂ Naz         | wa                |             |               | Nr. Fakt      | ury       |              |             |          | Data faktı  | ury zakı | ири                  |                  | -           |           |             | r                   |             |         |
| 031                 | Q UAE         | з Ladek           |             |               |               |           |              |             |          |             |          |                      |                  |             |           |             | .                   |             |         |
| V PODSTAWOWE        | DANE          |                   |             |               |               |           |              |             |          |             |          |                      |                  |             |           |             |                     |             |         |
| Data                | Terr          | nin płatności     | Magazy      | m d           | 9             |           |              |             |          |             |          |                      |                  |             |           |             | r                   |             |         |
| 13.11.2023 12:16:1  | 15 💷          |                   | Q PREKYB    | IA (          | 4             |           |              |             |          |             |          |                      |                  |             |           |             |                     |             |         |
| Nazwa               |               |                   |             |               |               |           |              | Komentarz v | vewn.    |             |          |                      |                  |             |           |             |                     |             |         |
| test                |               |                   |             |               |               |           |              | lest        |          |             |          |                      |                  |             |           |             |                     |             |         |
| Importuj wiersze    | Przelicz ceny | Podziel ID        |             |               |               |           |              |             |          |             |          |                      |                  |             |           | 0           | 9                   | X S         | Ξ       |
| Nr. ^ 🗌 🤌 Art       | tykuł         | * Nazwa           |             |               |               | ×         | llość        | ×           | Cena     | Nowa cer    | ۶        | Łącznie              | ⊁ Był            | e dod. kosz | ۲ P No    | ,           | Nybiei              | kolumny     |         |
| > Szu               | ukaj          | Q > Szukaj        |             |               |               | >         | Szukaj       | >           | Szukaj   | > Szukaj    | >        | Szukaj               | >                | Szukaj      | >         | now         |                     |             |         |
| 1 01PRE             | KE            | Puodelis          |             |               |               |           | 1            |             | 9.99     |             |          | 9.99                 | )                |             |           | 🗄 🗹 Na      | wa cei              | na          |         |
|                     |               |                   |             |               |               |           |              |             |          |             |          |                      |                  |             |           | 🗄 🗹 Na      | w <mark>e do</mark> | d. koszty   |         |
|                     |               |                   |             |               |               |           |              |             |          |             |          |                      |                  |             |           | II 🗹 No     | we ko               | szty trans. |         |
|                     |               |                   |             |               |               |           |              |             |          |             |          |                      |                  |             |           | 🗄 🗹 No      | wa su               | ma          |         |

ZAPOZNAJ SIĘ: Zmiana cen >> Przypisywanie kosztów transportu >> Przypisywanie kosztów dodatkowych>>

### 6.3 Ograniczenia czasowe i techniczne

Zmiany mogą być zatwierdzone tylko wtedy, gdy czas dokumentu znajduje się **w dozwolonym** okresie księgowym, czyli:

- księgi finansowe dla danego okresu nie zostały jeszcze zamknięte,
- system zezwala na aktualizację dokumentów z daną datą.

# 7. Zmiana cen w potwierdzonym przyjęciu magazynowym

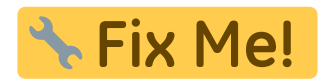

### 7.1 Proces zmiany cen

Aby dokonać zmiany ceny w potwierdzonym przyjęciu magazynowym:

- 1. Wprowadź nową wartość w polu Nowa cena.
- 2. Kliknij **Potwierdź zmianę ceny** w nagłówku dokumentu.

Po zatwierdzeniu:

- Wartość z pola **Nowa cena** zostaje przeniesiona do pola **Cena**.
- Dotychczasowa cena zostaje zapisana w polu **Była cena**.

### 7.2 Uwagi dotyczące zmiany cen

• Cena może być zmieniana wielokrotnie, dopóki edycja dokumentu jest możliwa (tzn. okres

księgowy nie został zamknięty).

• Można zbiorczo wprowadzać nowe ceny za pomocą funkcji **Import danych**.

### 7.3 Przycisk Import danych

Aby skorzystać z funkcji **Import danych**:

- 1. Przygotuj tabelę z taką samą liczbą wierszy jak w dokumencie przyjęcia.
- 2. Upewnij się, że wiersze znajdują się w tej samej kolejności.
- 3. Skopiuj kolumnę z nowymi cenami i wklej ją do pola zbiorczego wprowadzania.

# 8. Przypisywanie kosztów transportu w przyjęciu magazynowym

### 8.1 Wprowadzenie

Koszty transportu są często bezpośrednio powiązane z dostawą. Mogą być uwzględnione w koszcie własnym artykułów, czyli w **cenie nabycia**.

## 8.2 Ustawienia systemowe dotyczące kosztów transportu

System umożliwia konfigurację księgowania kosztów transportu. Zalecane jest sprawdzenie lub dostosowanie ustawień:

• Konto kosztów transportu – tymczasowe konto księgowe, na które księgowany jest koszt transportu do czasu wystawienia faktury zakupowej. Jeśli to pole jest puste, koszt księgowany jest na konto z nagłówka przyjęcia.

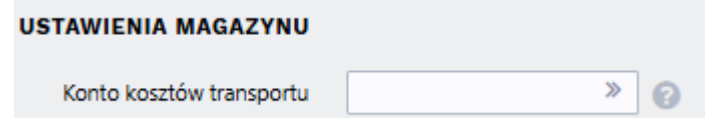

• Koszt transportu jest obliczany według – sposób rozdziału kosztów transportu

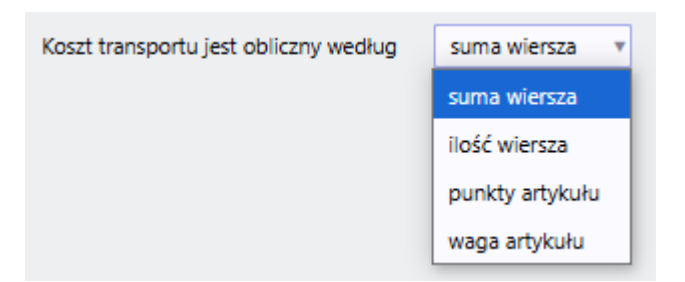

 Wybór metody kosztu transportowego w przyjęciu magazynowym – opcja pozwalająca użytkownikowi zmieniać metodę rozdziału bezpośrednio w dokumencie przyjęcia. Jest to przydatne, gdy różne dostawy wymagają innego sposobu alokacji.

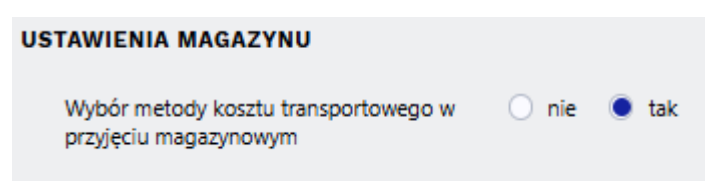

### 8.3. Przypisywanie kosztów transportu do niezatwierdzonego przyjęcia

Jeśli koszt transportu jest znany w momencie przyjęcia towaru, można go przypisać natychmiast:

### 8.3.1 Przypisywanie kosztów transportu

Jeśli koszt transportu jest znany w momencie przyjęcia towaru, można go przypisać natychmiast:

- 1. Wprowadź kwotę w polu Koszt transportu w nagłówku.
- 2. Kliknij **ZAPISZ**.
- 3. Koszt zostanie automatycznie rozdzielony na wiersze.

Po zapisaniu:

- System wyczyści pole kosztu transportu, a nowa wartość zostanie przypisana do pozycji dokumentu.
- Wartości w kolumnach **Cena nabycia** i Łącznie zostaną ponownie przeliczone.

### 8.3.2 Koszty transportu w innej walucie

### Założenia:

- Faktura za towary jest wystawiona w walucie bazowej.
- Faktura za transport jest wystawiona w innej walucie niż waluta bazowa dokumentu przyjęcia.

### Kroki postępowania:

- 1. **Sprawdź walutę dokumentu przyjęcia magazynowego:** Domyślnie, waluta dokumentu jest również walutą transportu.
- Zmień walutę transportu: W polu Waluta transportu wybierz walutę, w której wystawiona jest faktura za transport.
- 3. Wprowadź kwotę transportu: W polu Koszt transportu wprowadź kwotę widniejącą na fakturze za transport, w wybranej walucie transportu.
- 4. **Zapisz dokument:** Po zapisaniu dokumentu, system automatycznie przeliczy kwotę transportu na walutę bazową dokumentu (walutę faktury za towary).
- 5. **Podział kosztów transportu:** Przeliczona kwota transportu w walucie bazowej dokumentu zostanie podzielona na poszczególne wiersze (pozycje towarowe) dokumentu przyjęcia.

### 8.4. Przypisywanie kosztu transportu do potwierdzonego przyjęcia

Koszty transportu można przypisać do dokumentu przyjęcia magazynowego *po jego zatwierdzeniu*, np. gdy faktura za transport dotrze później. Koszt można dodawać wielokrotnie, np. gdy część kosztu

naliczył dostawca, a kolejny transport zrealizowała inna firma.

### 8.4.1 Przypisywanie kosztów transportu (pierwsze przypisanie)

- 1. Wprowadź kwotę: Wprowadź całkowitą kwotę kosztu transportu do pola w nagłówku "Nowy koszt transportu".
- (Opcjonalnie) Wybierz dostawcę transportu: Wypełnij pole "Dostawca transportu". Umożliwi to kontrolę konta przejściowego związanego z transportem, rozróżniając koszty według dostawców.
- 3. **Rozdziel koszt:** Kliknij przycisk **Podziel**. System automatycznie podzieli wprowadzony koszt transportu na poszczególne wiersze dokumentu przyjęcia (proporcjonalnie do wartości lub wagi towaru zależnie od konfiguracji).
- 4. **Potwierdź zmianę ceny:** Kliknij przycisk **"Potwierdź zmianę ceny"** znajdujący się w nagłówku dokumentu.

### Po zatwierdzeniu:

- Wartość z pola "**Nowy koszt transportu**" zostanie przeniesiona do pola **Koszt transportu** w każdym wierszu.
- W nagłówku dokumentu zostanie zapisany wpis (historia zmian), dokumentujący dodanie/zmianę kosztów transportu.

### 8.4.2 Wielokrotne przypisywanie kosztów transportu (dodawanie kolejnych kosztów)

Jeżeli do potwierdzonego przyjęcia magazynowego chcesz dodać kolejne koszty transportu (np. z innej faktury):

- 1. **Sumowanie kosztów (opcja 1):** Wprowadź *sumę* dotychczasowego kosztu transportu (już przypisanego) oraz *nowego* kosztu do pola **"Nowy koszt transportu"**.
- Dodawanie kosztów (opcja 2): Wprowadź wyłącznie kwotę dodatkowego kosztu transportu, poprzedzoną znakiem plus (+). Np. jeśli dotychczasowy koszt to 100, a nowy to 50, wpisz "100+50". Następnie naciśnij skrót klawiszowy Alt+E. System automatycznie zsumuje istniejącą wartość.
- 3. **Rozdziel koszt:** Kliknij przycisk **"Podziel"**. System ponownie podzieli *całkowity* (zsumowany) koszt transportu na poszczególne wiersze dokumentu przyjęcia.
- 4. Potwierdź zmianę ceny: Kliknij przycisk "Potwierdź zmianę ceny".

# 8.4.3 Przypisywanie kosztu transportu w innej walucie (po wcześniejszym podziale kosztów)

Ta instrukcja dotyczy sytuacji, gdy:

- Dokument przyjęcia magazynowego jest prowadzony w walucie innej niż waluta bazowa (np. USD).
- Wcześniej został już przypisany koszt transportu i podzielony na wiersze.
- Nowa faktura za transport jest wystawiona w *jeszcze innej* walucie (np. EUR).
- 1. Zmień walutę transportu: W polu Waluta transportu wybierz walutę, w której wystawiona

jest nowa faktura za transport (np. EUR). System **automatycznie** przeliczy *dotychczasowy* koszt transportu (już przypisany) na wybraną walutę (EUR).

- 2. **Dodaj nową kwotę:** Dodaj nową kwotę kosztu transportu (w walucie EUR) do przeliczonego (również w EUR) dotychczasowego kosztu transportu.
- 3. Wprowadź sumę: Wprowadź sumę (w EUR) do pola Nowy koszt transportu.
- Potwierdź zmianę ceny: Kliknij przycisk Potwierdź zmianę ceny. System automatycznie przeliczy *całkowity* koszt transportu (w EUR) *z powrotem* na walutę dokumentu przyjęcia (np. USD), a następnie podzieli go na poszczególne wiersze.

# Wystawianie faktury zakupu za koszty transportu

W przypadku, gdy do przyjęcia magazynowego doliczone są koszty transportu, system standardowo generuje fakturę zakupu z uwzględnieniem tych kosztów jako osobnych pozycji. Koszty transportu mogą być księgowane na odrębnych kontach, jeśli w ustawieniach systemu zdefiniowano dla nich dedykowane konto.

### Sytuacja: Faktura za transport wystawiona przez innego kontrahenta niż dostawca towaru

Jeśli faktura za transport pochodzi od innego kontrahenta niż dostawca towaru, należy postępować zgodnie z poniższymi krokami:

- 1. **Faktura za towar:** W fakturze zakupu wystawianej do dostawy towaru *usuń* pozycje związane z transportem. Faktura ta powinna zawierać *wyłącznie* pozycje odpowiadające wartości towaru.
- Faktura za transport: Na podstawie tego samego dokumentu przyjęcia magazynowego utwórz odrębną fakturę zakupu, która będzie obejmować wyłącznie pozycje związane z transportem (tj. te, które zostały usunięte z faktury za towar).
- 3. **Zmiana dostawcy:** W nowo utworzonej fakturze za transport zmień dostawcę na firmę świadczącą usługę transportową.
- Uzupełnienie danych: Uzupełnij nagłówek faktury za transport o wszystkie niezbędne informacje z faktury od firmy transportowej (np. numer faktury, datę wystawienia, sposób rozliczenia).

### Cel:

Postępowanie zgodnie z powyższą instrukcją zapewnia prawidłowe rozliczenie kosztów transportu z właściwym dostawcą (firmą transportową), zachowując jednocześnie spójność i kompletność księgowania przyjęcia magazynowego w systemie.

# 9. Przypisywanie kosztów dodatkowych do przyjęcia magazynowego

# 9.1 Wprowadzenie

Koszty dodatkowe to wszelkie dodatkowe wydatki poniesione w związku z nabyciem towarów, mające wpływ na ich koszt jednostkowy czyli **cena nabycia**. Mogą to być opłaty celne, koszty przepakowania, znakowania, ubezpieczenia, kontroli jakości, ale również potencjalne *obniżenia* ceny zakupu, np. z tytułu reklamacji, rabatów lub odszkodowań od dostawcy.

### 9.2 Ustawienia systemowe dotyczące kosztów dodatkowych

**Konto dodatkowych kosztów -** To konto służy do przechowywania dodatkowych kosztów przed wystawieniem faktury zakupu. Jeśli faktura zakupu nie zostanie wystawiona, wydatki te zostaną zapisane jako pozycja przychodów. Wypełnienie tego pola jest obowiązkowe w każdym przypadku—w przeciwnym razie dokument przyjęcia magazynowego nie zostanie potwierdzony, jeśli jest powiązany z dodatkowym kosztem.

| USTAWIENIA MAGAZYNU       |   |   |
|---------------------------|---|---|
| Konto dodatkowych kosztów | > | 0 |

**Dodatkowy koszt uwzględniany jest na fakturze zakupu -** Jeśli faktura zakupu zwykle obejmuje dodatkowe koszty, można je uwzględnić jako osobny wiersz podczas tworzenia faktury z przyjęcia magazynowego. W takim przypadku koszt ten zostanie przeniesiony do faktury zakupu jako oddzielny wiersz, którą można w razie potrzeby łatwo usunąć. Gdy faktura zakupu dotyczy dodatkowych wydatków związanych z przychodem, odpowiedni wiersz będzie już widoczny na fakturze zakupu.

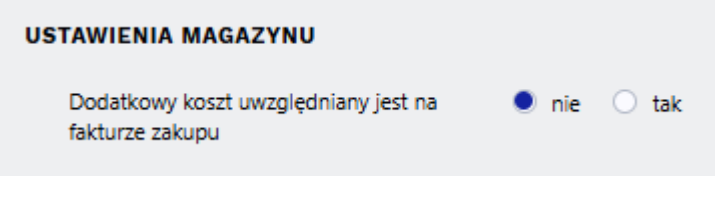

Dodatkowy koszt jest zawsze dzielony przez kwotę.

# 9.3 Przypisywanie kosztów dodatkowych do niezatwierdzonego/potwierdzonego przyjęcia

Proces przypisywania kosztów dodatkowych (zarówno do dokumentów zatwierdzonych, jak i niezatwierdzonych) jest podobny do przypisywania kosztów transportu. Szczegółowe instrukcje dotyczące tej procedury znajdują się:

### Przypisywanie kosztów transportu w przyjęciu magazynowym

Przy czym zamiast terminu "Koszty transportu" należy każdorazowo odnieść się do Kosztów dodatkowych.

- 1. **Dokument niezatwierdzony:** Koszty dodatkowe wprowadza się bezpośrednio w polu "Koszt dodatkowy" w wierszu dokumentu.
- Dokument zatwierdzony: Koszty dodatkowe dodaje się za pomocą pola "Nowy koszt dodatkowy" w nagłówku dokumentu. Umożliwia to również przypisanie innego konta księgowego, wskazanie dostawcy danego kosztu oraz dodanie komentarza opisującego dany koszt.

### 9.3.1 Przypisywanie wielu różnych kosztów dodatkowych

Ze względu na różnorodność kosztów dodatkowych, kont księgowych i dostawców, zalecamy następujące postępowanie:

- 1. **Potwierdzenie przyjęcia:** Najpierw zatwierdź dokument przyjęcia magazynowego, aby zarejestrować przyjęcie towarów.
- 2. Przypisywanie kosztów: Następnie, po zatwierdzeniu przyjęcia, przystąp do przypisywania poszczególnych kosztów dodatkowych. Każdy koszt charakteryzujący się innym kontem księgowym, dostawcą lub istotnym komentarzem, powinien być wprowadzony jako oddzielna transakcja za pomocą pola "Nowy koszt dodatkowy". Takie podejście zapewni klarowność i pełną identyfikowalność przypisywanych kosztów.

| Sorteeritud NR                         | Viimati muutis:                      | SUPER 24.01.2023 18:48:12                                                                                                    | assasetaja Aseta retsept                                    |                                             | Arvuta hinna                                    | ad uuesti             |                                                                        |        |                                              |                                   |                           |                  |                                       |                                   |
|----------------------------------------|--------------------------------------|----------------------------------------------------------------------------------------------------|-------------------------------------------------------------|---------------------------------------------|-------------------------------------------------|-----------------------|------------------------------------------------------------------------|--------|----------------------------------------------|-----------------------------------|---------------------------|------------------|---------------------------------------|-----------------------------------|
| Valuuta EUR<br>Kurss 1<br>Hankijalt 13 | Kogus<br>Vaik.kogus<br>3200.00 Lattu | 11100 Transpordi valuuta EU<br>Transpordi kurss 1<br>134298.90 Transpordi kulu                                                                    | R Lisakulu<br>Lisakul<br>0 Li                               | valuuta EUR<br>lu kurss 1<br>isakulu 1098.9 | Uus tr kulu<br>Uus lisakulu<br>Muutuse selgitus | 0 Jaga<br>1098.9 Jaga | Tr hankija<br>Lisa hankija 1019<br>Lisa konto 99996                    | 2      | 4.01.2023 18:48:12 5<br>4.01.2023 18:45:08 5 | SUPER tolliku<br>SUPER Ümbe       | ilud<br>erpakkimise kulud |                  | 99.90<br>999.00                       |                                   |
| NR Artikkel<br>1 F0005<br>2 F0004<br>3 | Variant                              | Kogus         Ühik         Nimetus           1000         Seep Pildiga 10           10100         Seep Roosa 10           D EVELIN KADAKA Finants | 10g<br>0g<br>- kanne LS_100314 - Work - Mi                  | Seerianr  crosoft Edge                      | Hind                                            | Uus hind<br>12<br>12  | Vana hind Summ                                                         | a uus  | % Trkulu                                     | Uus tr kulu                       | Vana tr kulu              | Lisa %           | Lisakulu Uus lisaku<br>0.099<br>0.099 | u Vana lisakulu !<br>0.09<br>0.09 |
|                                        |                                      | https://login0.dire                                                                                                    | ecto.ee/intclient/ocra_direc                                | to_evelin/transaction_doc                   | ument.html?id=L                                 | S_100314              |                                                                        |        |                                              |                                   |                           | Lg:              |                                       |                                   |
|                                        |                                      | Finants - kanı                                                                                                    | ne LS: 100314 💽                                             | Wanused Wanused                             | 🗹 Meili 🍷 🖨                                     | ⊤Trüki  ▼   Ava alg   | dokument Periodis                                                      | een Lo | o poordkanne L                               | oo miinuskanne<br>nati muutis SUI | PER (24.01.2023           | cell 18:48:12) 🤘 | D                                     |                                   |
|                                        |                                      | Aeg<br>24.01.2023 18:39:40                                                                                                    | Deebet<br>134298.9                                          | Kreedit Va<br>134298.9                      | he<br>0                                         |                       |                                                                        |        |                                              |                                   |                           |                  | 4                                     |                                   |
|                                        |                                      | Kopeeri valitud Kustu                                                                                                    | ta valitud Massasetaja                                      | Aseta retsept 🛛 Jaga ressur                 | ssidelt                                         |                       |                                                                        |        |                                              |                                   |                           |                  |                                       |                                   |
|                                        |                                      | Nr ^ D & Konto                                                                                                    | ∠ Sisu Q > Otsi                                             | > Obj                                       | ektid ۶                                         | Deebet &<br>Otsi >    | Kreedit         ≁         KM koo           Otsi         >         Otsi | Q      |                                              |                                   |                           |                  |                                       |                                   |
|                                        |                                      | =    1 99999<br>=    2 99995<br>=    3 99996                                                                                                    | Lao vahekonto<br>Ümberpakkimise vah<br>Tollikulude vahekont | KADAK<br>hekonto KADAK<br>to KADAK          | A A                                             |                       | 133200.00<br>999.00<br>99.90                                           |        |                                              |                                   |                           |                  |                                       |                                   |
|                                        |                                      | 4 10710                                                                                                    | KADAKA - Ladu                                               | KADAK                                       | A                                               | 134298.90             |                                                                        |        |                                              |                                   |                           |                  |                                       |                                   |

### 9.4 Stałe koszty dodatkowe w przyjęciu magazynowym

System umożliwia przypisanie *stałych* kosztów dodatkowych do konkretnego towaru lub grupy towarów. Te koszty będą automatycznie doliczane do dokumentu przyjęcia w momencie dodawania danego towaru. Rodzaj kosztu (procentowy lub kwotowy) jest definiowany w ustawieniach systemu. **Dodatkowy koszt artykułu stanowi procent** 

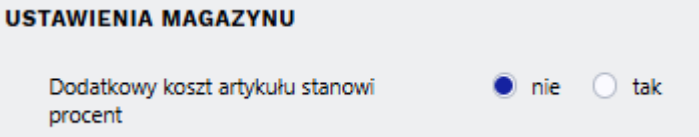

W momencie dodawania do dokumentu przyjęcia artykułu (lub artykułu należącego do danej grupy), do którego przypisano stały koszt dodatkowy, koszt ten zostanie automatycznie doliczony.

\* Koszty procentowe: Jeśli koszt dodatkowy jest zdefiniowany jako procent, jego wartość procentowa zostanie wyświetlona w polu % dodatkowych kosztów w wierszu dokumentu. Na podstawie tej wartości obliczana jest kwota kosztu dodatkowego, która zostanie umieszczona w polu Koszt dodatkowy. pl:ladu sisse

| Magazyn - Drz          | wiecie magaz              | 2500018 Zanisano            |                     |                |                  | 0.5                | KADO                               |                                |
|------------------------|---------------------------|-----------------------------|---------------------|----------------|------------------|--------------------|------------------------------------|--------------------------------|
| Wagazyii - Fiz         | .yjęcie magaz.            | 2300018 240184110           |                     |                |                  | 05                 | tathio zmieniono przez <b>KARO</b> | LINA (22.05.2025 W 09:43:40) 9 |
| Utwórz: Faktura zakupu | Przesunięcie magazynowe R | ozchód wewnętrzny Faktura s | sprzedaży Korekta p | rzyjęcia maga: | zynowego Wydarze | nie                |                                    |                                |
| Dostawca 🖉             | Nazwa                     |                             | Nr. Faktury         |                |                  | Data faktury zakup | u                                  | Nr. Ref.                       |
| 1001 Q                 | UAB Directo               |                             |                     |                |                  |                    |                                    |                                |
| > PODSTAWOWE DAN       | E                         |                             |                     |                |                  |                    |                                    |                                |
| V RAZEM                |                           |                             |                     |                |                  |                    |                                    |                                |
|                        | -                         |                             |                     |                |                  |                    |                                    | 6                              |
| Od dostawcy<br>212.02  | Do magazynu<br>233,22     |                             |                     |                |                  |                    |                                    | <i>P</i>                       |
|                        |                           |                             | Mada da kalkulasi   |                |                  |                    |                                    |                                |
| Waluta                 | Kurs waluty               | llość                       | kosztu transportu   |                |                  |                    |                                    |                                |
| PLN Q                  | 1                         | 10                          | Suma wierszy        | •              |                  |                    |                                    |                                |
| Kaant da datkaraa      | Kanad da dadaanaa         | Kurs walut dla              | Webster berent for  |                |                  |                    |                                    |                                |
| KOSZT GODATKOWY        | 21.2                      | 1                           | PLN                 | Q              |                  |                    |                                    |                                |
|                        |                           | Kurs walut dla              |                     |                |                  |                    |                                    |                                |
| Koszt transportu       | Koszt transportu          | transportu                  | Waluta transport    | u              |                  |                    |                                    |                                |
|                        | 0                         | 1                           | PLN                 | Q              |                  |                    |                                    |                                |
| 💼 💼 Import danych.     | Przelicz ceny Podziel ID  |                             |                     |                |                  |                    |                                    |                                |
| Nr. ^ 🗌 🖋 Artykuł      | ≁ Nazwa                   |                             | ۶                   | llość          | ۶ Cena           | Koszt dodatkowy    | » Wartość łącznie -                | % dodatkowych kosztów          |
| > Szukaj               | Q > Szukaj                |                             | >                   | Szukaj         | > Szukaj         | > Szukai           | >Szukaj                            | Szukaj                         |
| 1 ZABAW1               | Bruder traktor            | John Deere                  |                     | 10             | 21.2015          | 2.1201             | 233.216                            | 10                             |
| 7                      |                           |                             |                     |                |                  |                    |                                    |                                |

\* **Koszty kwotowe:** Jeśli koszt dodatkowy jest zdefiniowany jako kwota, kwota ta zostanie automatycznie umieszczona w polu **Koszt dodatkowy** w wierszu dokumentu.

| 👌 Nowy 🔹 🏟 Zapisa        | 🗸 Potwierdź 🛙 🖬 Ko           | piuj 🔹 🛞 Odrzuć          | 🗊 Usuń 🖸        | 🛛 E-mail 🔹 🖨          | Drukuj 🔹 🖉 Za              | <b>ączniki</b> Zamówiono   |                              | Р               | romocja               |                                  | Artykuł zamienny                      |
|--------------------------|------------------------------|--------------------------|-----------------|-----------------------|----------------------------|----------------------------|------------------------------|-----------------|-----------------------|----------------------------------|---------------------------------------|
| Magazun Drz              | viccio modoz d               | 0500017                  | -               |                       |                            | _                          |                              | Do oferty (cena | nabycia) (Domyślne) V | ZASOBY (Domyślne                 | Pole danych faktury                   |
| Magazyn - Prz            | yjęcie magaz                 |                          |                 |                       |                            | 0                          | statnio zmieniono przez KARO | OLIN Grupan     | abatowa<br>arzedaży V | Cena sprzedaży 0 (Domyślne       |                                       |
| Utwórz: Faktura zakupu I | Przesunięcie magazynowe 🛛 Ro | ozchód wewnętrzny Faktur | a sprzedaży 🛛 k | Korekta przyjęcia mag | azynowego Wydarze          | nie                        |                              |                 | Depozyt               | Samoobsługa Tak 🗸                | Limit wieku                           |
| Dostawca 🖉               | Nazwa                        |                          | Nr. Faktur      | у                     |                            | Data faktury zaku          | pu                           | Dozwolona spra  | edaž od               | Dozwolona sprzedaż do            | Data w                                |
| 1001 Q                   | UAB Directo                  |                          |                 |                       |                            |                            |                              |                 |                       |                                  |                                       |
|                          |                              |                          |                 |                       |                            |                            |                              | Wysokość (m)    | Szerokoś              | ć (m) Głębokość (m)              | ) Objętość                            |
| ) FODSTAWOWE DAN         | •                            |                          |                 |                       |                            |                            |                              | Przepis         |                       |                                  |                                       |
| V RAZEM                  |                              |                          |                 |                       |                            |                            |                              | Kod:            |                       | Zasoby prod. nie są uwzględniane | Zafakturowno (Domyślne) 🗸             |
| Od dostawcy              | По тадатури                  |                          |                 |                       |                            |                            |                              | Centrum pracy   | Nor                   | matywna ilość                    | Czas normatywny 0.0000 (w minutach) ( |
| 212.02                   | 312.02                       |                          |                 |                       |                            |                            |                              |                 |                       |                                  |                                       |
|                          |                              |                          |                 |                       |                            |                            |                              | CENA NETTOICE   | A RADATOWA            | Kartoteka artykulu               |                                       |
| Waluta                   | Kurs waluty                  | llość                    | kosztu tra      | alkulacji<br>insportu |                            |                            |                              | Zakup           |                       |                                  |                                       |
| PLN Q                    | 1                            | 10                       | Suma wie        | rszy 🔻                |                            |                            |                              | Cena 5          | Średnia<br>cena 27    | 9664 Ostatni 21 2015             | Dodane 10 Cr                          |
|                          |                              | Kurs walut dia           |                 |                       |                            |                            |                              | zakupu          | zakup.                |                                  | koszty **                             |
| Koszt dodatkowy          | Koszt dodatkowy              | kosztów                  | Waluta ko       | osztów                |                            |                            |                              | Odsetki 0       | Zysk% 83.             | 30 Zysk% 46.31<br>Waluta         | Provincia (                           |
|                          | 100                          | 1                        | PLN             | Q                     |                            |                            |                              | Dostawca        | dostawcy              | zakopu EUR                       | magazyn. Nie V Gi                     |
|                          |                              | Kurs walut dla           |                 |                       |                            |                            |                              | llość CN        | Kod CN8               |                                  | V pochodzenia                         |
| Koszt transportu         | Koszt transportu             | transportu               | Waluta tra      | ansportu              |                            |                            |                              | Kod             | Stand.                | Czas                             | Artykuł                               |
|                          | 0                            | 1                        | PLN             | Q                     |                            |                            |                              | celny           | dostawy               | zwrotu                           | strat                                 |
| Import danych.           | Przelicz ceny Podziel ID     |                          |                 |                       |                            |                            |                              | CENY PRUTTOIO   |                       |                                  |                                       |
|                          |                              |                          |                 |                       |                            |                            |                              | CENT DRUTTOJO   | 110 205 9635          |                                  | Can                                   |
| Nr. ^ 📋 🎽 Artykur        | > Nazwa                      |                          |                 | > IIOSC               | 2 Cena                     | Koszt dodatkowy            | VVartose lącznie             | Cen             | na 3 0                | Cena 4 0                         | Dodai <sup>4</sup>                    |
| > Szukaj                 | ۲ > Szukaj                   |                          |                 | > Szukaj              | <ul> <li>Szukaj</li> </ul> | <ul> <li>Szukaj</li> </ul> | Szukaj                       | Zys             | ik%                   | Zysk%                            | Zys                                   |
| 1 ZABAW1                 | Bruder traktor.              | John Deere               |                 | 10                    | 21.2015                    | 10                         | 312.015                      | Wyjaśnie        | enie                  |                                  |                                       |
| E *** 2                  |                              |                          |                 |                       |                            |                            |                              |                 |                       |                                  |                                       |

### Możliwość edycji:

Zarówno wartość procentową w polu **% dodatkowych kosztów** jak i kwotę w polu **Koszt dodatkowy** można modyfikować lub usunąć bezpośrednio w wierszu dokumentu, o ile użytkownik posiada odpowiednie uprawnienia.

### **???? Dodawanie kosztów przez nagłówek dokumentu:**

Oprócz przypisywania stałych kosztów do artykułów i grup artykułów, istnieje również możliwość dodawania dodatkowych kosztów \_dla całego dokumentu przyjęcia\_ (czyli kosztów niezwiązanych bezpośrednio z konkretnymi artykułami) poprzez nagłówek dokumentu. Koszty te są wprowadzane w

polu "Nowy koszt dodatkowy".

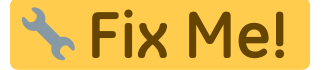

# Opcje konfiguracji i kontroli procesu przyjęcia

### magazynowego

### Porównania cen w dokumencie przyjęcia magazynowego

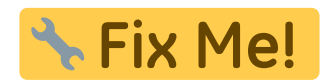

W dokumencie przyjęcia magazynu można wyświetlać porównania cen i określić w ustawieniach, do czego mają być porównywane ceny zapisane w dokumencie.

| Sprawdź cenę zakupu podczas przyjęcia<br>magazynowego                 | tylko różnice 🔻           |
|-----------------------------------------------------------------------|---------------------------|
| Cena zakupu w dokumencie przyjęcia<br>magazynowego jest porównywana z | ostatnia cena przyjęcia 🔻 |

**Sprawdź cenę zakupu podczas przyjęcia magazynowego -** należy określić, czy ma zostać przeprowadzone sprawdzenie oraz na jakiej podstawie:

- Nie brak kontroli cen.
- Tylko różnice wyświetlanie tylko różnic cenowych.
- Wszystko kontrola na podstawie wybranych parametrów.

### Cena zakupu w dokumencie przyjęcia magazynowego jest porównywana z:

- **Ostatnia cena przyjęcia** przydatna w sytuacjach, gdy ceny nie są ustalone przez dostawcę i często się zmieniają. Dzięki temu można szybko sprawdzić, czy cena wzrosła lub spadła w porównaniu do ostatniej ceny zakupu i zdecydować o zmianie ceny sprzedaży.
- **Cena z karty artykułu** na karcie artykułu zapisane są ceny uzgodnione z dostawcą, co pozwala zweryfikować, czy dostawca dotrzymał ustalonych warunków.
- **Cena zamówienia zakupu** porównanie cen na podstawie wartości ustalonych w zamówieniu zakupu.
- **Cena artykułu zakupu** jeśli ten sam produkt ma wielu dostawców, uzgodnione ceny są zapisane na karcie artykułu w sekcji *Lista dostawców*.
- Cena artykułu projektu zamówienia zakupu- jeśli istnieje wielu dostawców tego samego towaru lub została ustalona specjalna cena dla konkretnego projektu. Cena zakupu jest widoczna na karcie przedmiotu w sekcji "Zakupione przedmioty", wraz z identyfikatorem projektu. Ten sam projekt musi być uwzględniony w nagłówku przychodów.

Na przykład, jeśli wybrano opcję wyświetlania tylko różnic oraz ostatnich przyjęć magazynowych, to po zapisaniu dokumentu przyjęcia magazynowego wiersze z różnicami zostaną umieszczone pod wierszami dokumentu. Pozostaną widoczne nawet po zatwierdzeniu dokumentu.

pl:ladu\_sisse

| Nr. Artykuł                                | llość       | Jedn.            | Nazwa                                                           | SN            |                  | Cena    | % |
|--------------------------------------------|-------------|------------------|-----------------------------------------------------------------|---------------|------------------|---------|---|
| 1 ZABAW1                                   | 10          |                  | Bruder traktor John Deere                                       |               |                  | 10      | ) |
| 2                                          |             |                  |                                                                 |               |                  |         |   |
| 3                                          |             |                  |                                                                 |               |                  |         |   |
| 4                                          |             |                  |                                                                 |               |                  |         |   |
| 5                                          |             |                  |                                                                 |               |                  |         |   |
| 6                                          |             |                  |                                                                 |               |                  |         |   |
| 7                                          |             |                  |                                                                 |               |                  |         |   |
| 8                                          |             |                  |                                                                 |               |                  |         |   |
| 9                                          |             |                  |                                                                 |               |                  |         |   |
| 10                                         |             |                  |                                                                 |               |                  |         |   |
| Występują różnice<br>Lp.Artykuł<br>1ZABAW1 | e między ak | tualnym<br>Brude | i a wcześniejszymi cenami zakupu.<br>SN<br>r traktor John Deere | Cena<br>10.00 | Wcześnie<br>72.1 | ej<br>7 |   |

### Projekt dotyczący przyjęcia magazynowego

Projekt znajduje się w nagłówku oraz w wierszach przyjęcia magazynowego. Jeśli do przyjęcia magazynowego przypisano projekt, artykuły zostaną utworzone w ramach tego projektu, co umożliwia prowadzenie rachunkowości na jego podstawie projektów.

Jeżeli wszystkie artykuły przyjmowane do magazynu muszą mieć przypisany identyfikator projektu, można to uczynić obowiązkowym przez ustawienie: **Przyjęcie magazynowe musi zawierać projekt** 

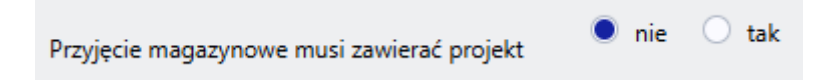

Jeśli ze względu na projekt przyjęcie magazynowe musi być księgowane na inne konto (kredyt do wprowadzenia), to po przypisaniu nagłówka dochodu z artykułów do projektu, odpowiednie konto z karty projektu zostanie automatycznie dodane do nagłówka dochodu z artykułów.

| Magazyn - Prz                         | yjęcie magaz.             | 20250                   |                                 |                  | Projekt Owersze DPrzegla | d dokonanych zmian |            |                        |              |
|---------------------------------------|---------------------------|-------------------------|---------------------------------|------------------|--------------------------|--------------------|------------|------------------------|--------------|
| Utwórz: Faktura zakupu                | Przesunięcie magazynowe R | ozchód wewnętrzny 🛛 Fal | ktura sprzedaży 🛛 Korekta przyj | ecia maga        | Projekt - nazwa NOWY     |                    |            |                        |              |
| Destaura                              | Name                      |                         | No Falation                     |                  | Kod 1                    | Projekt główny     |            | Status (Wybierz status | i) 🗸         |
| Dostawca                              | Nazwa                     |                         | INF. Faktury                    | _                | Nazwa                    |                    |            | Typ (Wybierz typ)      | ~            |
| ~                                     |                           |                         |                                 | _                | Początek                 | Koniec             | Ki         | ierownik META          |              |
|                                       | E                         |                         |                                 |                  | Członkowie               |                    |            | Zamknięty              |              |
| · · · · · · · · · · · · · · · · · · · |                           |                         |                                 |                  | WARTOŚĆ                  | Waluta             |            | Różnica                | 0.00         |
| Data                                  | Termin platności          | Magazyn                 | Nazwa                           |                  | OSTRZEŻENIE              |                    |            |                        |              |
| 23.05.2025 11:43:56                   | Q                         | muguzyn                 | 9                               |                  | Klient                   | Manua              |            |                        |              |
|                                       |                           |                         |                                 |                  | Przedetawiciel kl        | Nazwa<br>Nr Tel    |            | F-mail                 |              |
| Projekt                               | Konto 🤗                   | 1                       |                                 |                  | Illica                   | Miasto             | Kod p      | ocztowy                |              |
| 1 Q                                   | 300 Q                     | -                       |                                 |                  | Miejscowość 🗸            | Kraj               | ✓ Termin p | łatności               |              |
| > POLA DANYCH                         |                           | -                       |                                 | -                | Nabywca                  | Nazwa              |            |                        |              |
|                                       |                           |                         |                                 |                  | Kontakt nabywcy          | Nr. Tel.           |            | E-mail                 |              |
| ,                                     |                           |                         |                                 |                  | Ulica                    | Miasto             | Kod p      | ocztowy                |              |
| V RAZEM                               |                           |                         |                                 |                  | Miejscowość 🔽            | Kraj               | ~          |                        |              |
|                                       |                           |                         | <b>v</b>                        |                  | Majatek klienta          | Kolor w raportach  | Y FEFFE    |                        | Umowa        |
| Do magazynu                           | Ud dostawcy               | waluta                  | Kurs waiuty                     | - <sup>- •</sup> | Dostawca                 | Nazwa              |            |                        | Konto PZ 300 |
| 0                                     | 0                         |                         | Q                               | 1                | Kontakt dostawcy         | Nr. Tel.           |            | E-mail                 | Romo T 2 000 |
| Kurs walut dla                        | Metoda kalkulacji         | Nowy koszt              | Nowy koszt                      | 14               | Punkty                   | Planowany zysk     | Gwa        | rancja%                | Obiekt       |
| transportu                            | Suma wierszu w            | uuuaukowy               | uansportu                       | - <b>1</b>       |                          |                    |            |                        |              |
|                                       | Suffia wierszy +          |                         | 0                               |                  |                          |                    |            |                        |              |

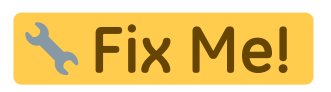

### Kontrola Przyjęć Magazynowych na Podstawie Zamówień Zakupu

Podczas tworzenia przyjęcia magazynowego na podstawie zamówienia zakupu, system może weryfikować zgodność danych, aby zapewnić poprawność i zapobiec nieprawidłowościom. Poniżej opisano dostępne mechanizmy kontroli.

# Weryfikacja zgodności cen artykułów między przyjęciem magazynowym a zamówieniem zakupu

Jeśli to ustawienie jest włączone, system sprawdza, czy ceny artykułów na dokumencie przyjęcia magazynowego są identyczne z cenami ustalonymi w zamówieniu zakupu. W przypadku rozbieżności cenowych, zatwierdzenie przyjęcia magazynowego zostanie zablokowane do momentu wyjaśnienia i skorygowania różnic. Zapewnia to, że płatności będą zgodne z uzgodnionymi warunkami zamówienia.

### Weryfikacja zgodności kwot między przyjęciem magazynowym a zamówieniem zakupu

System kontroluje łączną wartość przyjętych artykułów w stosunku do wartości zamówienia zakupu. Możliwe jest realizowanie zamówienia zakupu wieloma partiami (wieloma przyjęciami magazynowymi), ale suma wartości tych przyjęć nie może przekroczyć wartości zamówienia. Próba zatwierdzenia przyjęcia przekraczającego wartość zamówienia spowoduje jego zablokowanie.

# Weryfikacja zgodności pozycji artykułów między przyjęciem magazynowym a zamówieniem zakupu

System może weryfikować, czy wszystkie pozycje z zamówienia zakupu są obecne a przyjęciu magazynowym lub czy nie ma pozycji, których nie było w zamówieniu zakupu.

# Weryfikacja zgodności ilości artykułów między przyjęciem magazynowym a zamówieniem zakupu

Określa, czy system zezwala na przyjęcie ilości artykułów większej niż zamówiona.

### System aktualizuje ilość w zamówieniu na podstawie faktycznego przyjęcia

Jeśli możliwe jest przyjęcie większej ilości towaru niż zamówiono i takie sytuacje są prawdopodobne, zaleca się włączenie ustawienia, które automatycznie aktualizuje ilość w zamówieniu zakupu. Zapobiega to powstawaniu ujemnych wartości niezrealizowanych ilości w zamówieniu, które błędnie sugerują konieczność dodatkowego zakupu. Alternatywnie, po pełnym zrealizowaniu zamówienia, można je zamknąć.

# System dopuszcza wiele niepotwierdzonych przyjęć magazynowych z zamówienia zakupu

Kontroluje wyświetlanie ostrzeżeń podczas tworzenia kolejnych przyjęć magazynowych dla tego samego zamówienia, które nie zostały jeszcze potwierdzone. **Opcje:** 

- Nie: Brak ostrzeżeń.
- **Ostrzega:** Wyświetlane jest ostrzeżenie informujące o istniejących niezatwierdzonych dokumentach.
- **Tak:** Brak ograniczeń dotyczących tworzenia wielu niezatwierdzonych dokumentów. Należy unikać tej opcji.

### Uwzględniaj artykuły z niepotwierdzonych przyjęć magazynowych

System uwzględnia ilości artykułów, które już znajdują się na niepotwierdzonych przyjęciach magazynowych, przy dodawaniu pozycji z zamówienia do nowego przyjęcia. Zapobiega podwójnemu liczeniu dostaw, jeśli artykuły docierają partiami i są rejestrowane w kilku dokumentach przed zatwierdzeniem. Umożliwia dokładne śledzenie stanu realizacji zamówienia.

### Wyświetlanie brakujących ilości (w porównaniu z zamówieniem zakupu)

# Six Me!

towarów, możliwe jest również sprawdzenie brakujących dostaw po zatwierdzeniu dokumentu.

### Częściowo zrealizowane zamówienia zakupu

Potwierdzone przyjęcie magazynowe powinno odpowiadać zamówieniu zakupu.

Jeżeli zamówienie zakupu obejmuje wiele dostaw, brakująca ilość przy kolejnych przyjęciach będzie odpowiadała wartości, która nie została jeszcze dostarczona.

Jeżeli dokument przyjęcia magazynowego wskazuje **0** brakujących ilości, oznacza to, że cały zamówiony towar został dostarczony i przyjęty do magazynu.

| NR | RV OID | Artikkel | Variant | Kogus | Ühik | Sisu                       | _ | Ühikuhind | Tulnud | Arvega | Tulemata | Ladu |
|----|--------|----------|---------|-------|------|----------------------------|---|-----------|--------|--------|----------|------|
| 1  | 1      | F0004    |         | 100   |      | Seep Roosa 100g            |   | 12        | 100    | 0      | 0        |      |
| 2  | 2      | F0005    |         | 100   |      | Seep Pildiga 100g          |   | 12        | 50     | 0      | 50       |      |
| 3  | 3      | 11       |         | 200   | pk   | Paber A4, 500 lehte, valge |   | 2.5       | 0      | 0      | 200      |      |
| 4  |        |          |         |       |      |                            |   |           |        |        |          |      |

Potwierdzone przyjęcie zapasów odpowiadające zamówieniu zakupu:

| NR Artikkel | Variant | Kogus Jhik | Nimetus                    | Seerianr | Hind % | Tr kulu | Lisa % | Lisakulu | Soetushind | Summa | OID  | Laoseis | Soetushind baasvaluutas | Tulemata |
|-------------|---------|------------|----------------------------|----------|--------|---------|--------|----------|------------|-------|------|---------|-------------------------|----------|
| 1 F0004     |         | 100        | Seep Roosa 100g            |          | 12 0   |         | 0      |          | 0 13       | 2     | 1200 | 59433   | 12                      | 0        |
| 2 F0005     |         | 50         | Seep Pildiga 100g          |          | 12 0   |         | 0      |          | 0 13       | 2     | 600  | 49270   | 12                      | 50       |
| 3 11        |         | 0 pk       | Paber A4, 500 lehte, valge |          | 2.5 0  |         |        |          | 2.5        | 5     | 0    | 322     | 0                       | 200      |
| 4           |         |            |                            |          |        |         |        |          |            |       |      |         |                         |          |

Jeżeli na podstawie jednego zamówienia zakupu dokonywane są różne przyjęcia towarów, nieotrzymana ilość dla każdego kolejnego przyjęcia będzie ilością, która nie została jeszcze otrzymana. Jeżeli ilość niedostarczona na dokumencie magazynowym wynosi 0, oznacza to, że cała ilość zamówiona w zamówieniu została dostarczona i otrzymana.

| NR Artikkel | Variant | Kogus Jhik | ik Nimetus                 | Seerianr | Hind | %     | Tr kulu | Lisa % | Lisakulu | Soetushind | Summa | OID | Laoseis | Soetushind baasvaluutas | Tulemata |
|-------------|---------|------------|----------------------------|----------|------|-------|---------|--------|----------|------------|-------|-----|---------|-------------------------|----------|
| 1 F0005     |         | 50         | Seep Pildiga 100g          |          |      | 12 0  |         | 0      | (        | ) 12       | 6     | 00  | 49320   | 12                      | 0        |
| 2 11        |         | 200 pk     | Paber A4, 500 lehte, valge |          |      | 2.5 0 |         | 0      | (        | 2.5        | 5     | 00  | 522     | 2.5                     | 0        |
| 3           |         |            |                            |          |      |       |         |        |          |            |       |     |         |                         |          |

# 🔧 Fix Me!

### Zmiana półek z dokumentem przyjęcia magazynowego

Wiersze przyjęcia magazynowego zawierają pole **Półka**, które określa lokalizację w magazynie.

|       |   |            |                                      |          |     |          |                 |                 |            | 1  |
|-------|---|------------|--------------------------------------|----------|-----|----------|-----------------|-----------------|------------|----|
| Nr. 🗠 |   | ≁ Artykuł  | ≁ Nazwa                              | ۶ - Iloś | É / | ۶ Cena   | Koszt dodatkowy | Wartość łącznie | Półka      | ۶B |
|       |   | > Szukaj Q | > Szukaj                             | > Szukaj |     | > Szukaj | > Szukaj        | > Szukaj        | ⊃ Szukaj Q | >  |
| ***   | 1 | ZABAW1     | Bruder traktor John Deere            | 5        | 0   | 5        | 10              | 750             | A-1        |    |
| ***   | 2 | ZABAW2     | Bruder Kopaczka do ziemniaków Grimme |          | 5   | 10       | 0               | 50              | B-1        |    |
| ***   | 3 | ZABAW3     | Bruder Pakomat Lemken                | 1        | 0   | 5.25     | 0               | 52.5            | 5 B-1.10   |    |

To samo pole jest w kartotece artykułu w podstawowej informacji.

Na karcie "Poziomy min./maks. kart artykułów" można zdefiniować półkę dla każdego magazynu.

Zmiana pozycji półki danego artykułu jest możliwa na podstawie dokumentu przyjęcia magazynowego. Ustawienia systemowe umożliwiają określenie, czy dokument przyjęcia

magazynowego nadpisuje kod półki artykułu (lub zapisany na karcie artykułu) lub modyfikuje go w inny sposób.

### Dokument przyjęcia magazynowego aktualizuje półkę w karcie artykułu

### Dokument przyjęcia magazynowego aktualizuje półkę artykułu

| USTAWIENIA MAGAZYNU                                                    |                 |   |                  |
|------------------------------------------------------------------------|-----------------|---|------------------|
| Dokument przyjęcia magazynowego<br>aktualizuje półkę w karcie artykułu | nie zmienia się | ¥ |                  |
| Dokument przyjęcia magazynowego<br>aktualizuje półke artykułu          | nie zmienia się | • |                  |
|                                                                        |                 |   | Znaczenie opcji: |

- **nie zmienia się** opcja domyślna. W takim przypadku kod półki nie zostanie zmieniony, lecz jedynie skojarzony z artykułem lub kartą artykułu.
- **zastępuje** kod półki wpisany w dokumencie przyjęcia magazynowego nadpisuje istniejący kod półki artykułu lub zapisany na karcie towaru po potwierdzeniu przyjęcia.
- dodaje na początku kod półki wpisany w dokumencie przyjęcia magazynowego jest dodawany na początku istniejącego kodu półki artykułu (lub zapisanego na karcie towaru), przy czym jako separator używany jest przecinek.

Uwagi:

Nie ma osobnego rejestru dla półek – jest to pole tekstowe.

System ma charakter informacyjny i nie prowadzi ewidencji ilościowej konkretnej lokalizacji magazynowej.

### Przenoszenie zapasów z jednego kodu artykułu do innego

Jeśli przez pomyłkę otrzymano towar z niewłaściwym kodem artykułu lub przypadkowo utworzono błędny kod artykułu, należy przywrócić stan magazynowy do prawidłowego kodu. Najprostszym sposobem rozwiązania tego problemu jest korekta zapasów poprzez dokonanie przyjęcia magazynowego od dostawcy, od którego towar faktycznie powinien zostać wprowadzony do magazynu. W tym celu wprowadź ujemną ilość dla artykułu z błędnym kodem oraz dodatnią ilość dla artykułu o prawidłowym kodzie.

### Kolejność działań:

1. Utwórz nowe przyjęcie magazynowe

W nagłówku dokumentu wprowadź dostawcę, od którego towar ma zostać wprowadzony do magazynu, oraz wybierz odpowiedni magazyn.

pl:ladu sisse

| Magazyn - Przyj                                                 | Magazyn - Przyjęcie magaz. 2500027 (Zapisano) Ostatnio zmieniono przez KAROLINA (23.05.2025 w 16.5908) (9) |                         |                      |                   |                   |                          |            |     |  |  |  |  |  |  |
|-----------------------------------------------------------------|----------------------------------------------------------------------------------------------------|-------------------------|----------------------|-------------------|-------------------|--------------------------|------------|-----|--|--|--|--|--|--|
| Utwórz: Faktura zakupu Prz                                      | esunięcie magazynowe 🛛 Rozchód wewnętr.                                                                    | zny Faktura sprzedaży K | orekta przyjęcia mag | azynowego Wydarze | enie              |                          |            |     |  |  |  |  |  |  |
| Dostawca         Ø         I           1007         Q         1 | <b>lazwa</b><br>Test1                                                                                      | Nr. Faktury             | y                    |                   | Data faktury zaku | ри                       | Nr. Ref.   | ىر  |  |  |  |  |  |  |
| V PODSTAWOWE DANE                                               |                                                                                                    |                         |                      |                   |                   |                          |            |     |  |  |  |  |  |  |
| Data 1<br>23.05.2025 16:57:07 (11)                              | ermin płatności 🖉 Magazyn<br>ZMIANA Q JÓZEFÓW                                                              |                         | Ø<br>Q               |                   |                   |                          |            | ىكر |  |  |  |  |  |  |
| ) RAZEM                                                         |                                                                                                    |                         |                      |                   |                   |                          |            |     |  |  |  |  |  |  |
| 🖻 📋 Import danych                                               | Przelicz ceny Podziel ID                                                                                   |                         |                      |                   |                   |                          |            |     |  |  |  |  |  |  |
| Nr. ^ 🗌 🥕 Artykuł                                               | > Nazwa                                                                                                    |                         | ₽ llość              | ۶ Cena            | Koszt dodatkowy   | <i>P</i> Wartość łącznie | » Półka    |     |  |  |  |  |  |  |
| > Szukaj                                                        | Q > Szukaj                                                                                                 |                         | > Szukaj             | > Szukaj          | > Szukaj          | > Szukaj                 | > Szukaj Q |     |  |  |  |  |  |  |
| 1 ZABAW1                                                        | Bruder traktor John Deere                                                                                  |                         | -55                  | 5                 | 10                | -825                     |            |     |  |  |  |  |  |  |
| I ··· 2 CORNENERGY                                              | Corn energy                                                                                                |                         | 55                   | 12                |                   | 660                      |            |     |  |  |  |  |  |  |
|                                                                 |                                                                                                    |                         |                      |                   |                   |                          |            |     |  |  |  |  |  |  |

### 2. Skonfiguruj termin płatności

Ustaw termin płatności w taki sposób, aby system nie weryfikował, czy artykuł pochodzi od wskazanego dostawcy (typ warunku powinien być ustawiony jako "Równy").

| Magazyn - Przyjęcie magaz. 2<br>Utwórz: Faktura zakupu Przesunięcie magazynowe Rozz                | Zmiana kodu artykułu |                                |  |  |  |  |  |  |  |
|----------------------------------------------------------------------------------------------------|----------------------|--------------------------------|--|--|--|--|--|--|--|
| Dostawca 🖉 Nazwa                                                                                   | Grafik płatności     |                                |  |  |  |  |  |  |  |
| V PODSTAWOWE DANE                                                                                  |                      | ZMIANA<br>Zmiana kodu artykułu |  |  |  |  |  |  |  |
| Data         Termin platności         ⊘           23.05.2025 16:57:07 III         ZMIANA         Q |                      | Równy                          |  |  |  |  |  |  |  |

### 3. Dodaj artykuł z ujemną ilością

W wierszu dokumentu dodaj artykuł z niewłaściwym kodem, wpisując ujemną ilość.

### 4. Podziel identyfikatory

Wciśnij przycisk **Podziel ID.** Spowoduje to podzielenie wierszy według różnych identyfikatorów magazynowych oraz wyszukanie odpowiednich cen dla wierszy.

| B 1       | Import danych                                                                                                    | Przelicz ce | ny Podziel ID    |          |   |        |   |        |   |     |
|-----------|----------------------------------------------------------------------------------------------------|-------------|------------------|----------|---|--------|---|--------|---|-----|
| Nr. ^ 🗆   | Artykuł     Artykuł     Artykuł |             | · Nazwa          |          | ۶ | llość  | ş | Cena   | ۶ | Kos |
|           | > Szukaj                                                                                                    | Q ;         | Szukaj           |          | > | Szukaj | > | Szukaj | > |     |
| II ••• 1  | ZABAW1                                                                                                    | E           | ruder traktor Jo | hn Deere |   | -55    |   | 15     |   |     |
| II ••• 2  | ZABAW1                                                                                                    | E           | ruder traktor Jo | hn Deere |   | -45    |   | 15     |   |     |
| II •••• 3 |                                                                                                    |             |                  |          |   |        |   |        |   |     |

### 5. Dodaj właściwy artykuł

W pierwszym wolnym wierszu wprowadź artykuł o prawidłowym kodzie, którego stan magazynowy ma zostać skorygowany. Przed dodaniem sprawdź, jaka ilość wskazana w polu nagłówka **llość** jest wymagana, a następnie wpisz pozycję, odpowiednią ilość oraz przypisz wartość w polu **llość** (odpowiedzialnym za obliczenie ceny jednostkowej).

### 6. Potwierdź przyjęcie magazynowe

Po wprowadzeniu wszystkich pozycji potwierdź przyjęcie magazynowe, aby system zaktualizował stany magazynowe zgodnie z wprowadzonymi danymi.

| ort dany | t danych Przelicz ceny Podziel ID |                                                                                                    |                                                                                                    |                                    |                                                                                                    |                              |                                                                  |                                                                 |                                                                   |  |  |
|----------|-----------------------------------|----------------------------------------------------------------------------------------------------|----------------------------------------------------------------------------------------------------|------------------------------------|----------------------------------------------------------------------------------------------------|------------------------------|------------------------------------------------------------------|-----------------------------------------------------------------|-------------------------------------------------------------------|--|--|
| ^ 🗆      | * Artykuł                         | ≁ Nazwa                                                                                                    | ۶                                                                                                    | llość                              | ş                                                                                                    | Cena                         | Koszt dodatkowy                                                  | » Wartość łącznie                                               | × P                                                               |  |  |
|          | > Szukaj Q                        | > Szukaj                                                                                                    | >                                                                                                    | Szukaj                             | >                                                                                                    | Szukaj                       | > Szukaj                                                         | > Szukaj                                                        | ⇒ s                                                               |  |  |
| 1        | ZABAW1                            | Bruder traktor John Deere                                                                                         |                                                                                                    | -55                                |                                                                                                    | 5                            | 10                                                               | -825                                                            | 6                                                                 |  |  |
| 2        | ZABAW1                            | Bruder traktor John Deere                                                                                         |                                                                                                    | -45                                |                                                                                                    | 5                            | 10                                                               | -675                                                            | i                                                                 |  |  |
| 3        | ZABAW3                            | Bruder Pakomat Lemken                                                                                             |                                                                                                    | 100                                |                                                                                                    | 10                           |                                                                  | 1000                                                            | 1                                                                 |  |  |
|          | rt danyo                          | rt danych Przelicz ceny Podzi<br>A Przelicz ceny Podzi<br>A CHARACIE Szukaj Q<br>1 ZABAW1<br>2 ZABAW1<br>3 ZABAW3 | rt danych Przelicz ceny Podziel ID       Przelicz ceny     Podziel ID       Przelicz ceny     Podziel ID       Szukaj     V Nazwa       Szukaj     V Szukaj       ZABAW1     Bruder traktor John Deere       ZABAW1     Bruder traktor John Deere       ZABAW3     Bruder traktor John Deere | rt danych Przelicz ceny Podziel ID | rt danych Przelicz ceny Podziel ID<br>^ Partykuł Przelicz ceny Podziel ID<br>^ Partykuł Przelicz ceny Podziel ID<br>^ Partykuł Prozena Podziel ID<br>2 Szukaj Podziel ID<br>1 ZABAW1 Bruder traktor John Deere -55<br>2 ZABAW1 Bruder traktor John Deere -45<br>3 ZABAW3 Bruder Pakomat Lemken 100 | Przelicz ceny     Podziel ID | rt danych…       Przelicz ceny       Podziel ID                ^ | rt danych       Przelicz ceny       Podziel ID                ^ | rt darychil       Prozelicz ceny       Podzie ID                ^ |  |  |

### Zmiany cen sprzedaży poprzez dokument Przyjęcia magazynowego

Podczas tworzenia dokumentu przyjęcia magazynowego system automatycznie dodaje ceny sprzedaży

| Nr. ~ ( |            | ⊁ Nazwa                   | ۶ Ilość  | ۶ Cena   | Koszt dodatkowy | » Wartość łącznie | <i>P</i> Półka <i>P</i> SN | 🕗 Cena netto | 🕗 Cena brutto | Cena nabycia | 🖉 Cena z VAT 🔮 |
|---------|------------|---------------------------|----------|----------|-----------------|-------------------|----------------------------|--------------|---------------|--------------|----------------|
|         | > Szukaj Q | > Szukaj                  | > Szukaj | > Szukaj | > Szukaj        | > Szukaj          | → Szukaj Q → Szukaj        | > Szukaj     | > Szukaj      | Szukaj       | > Szukaj >     |
|         | 1 ZABAW1   | Bruder traktor John Deere | -55      | 5        | 10              | -825              |                            | 167.45       | 205.96        | 15           | 6.15           |
|         | 2 ZABAW1   | Bruder traktor John Deere | -45      | 5        | 10              | -675              |                            | 167.45       | 205.96        | 15           | 6.15           |
|         | ZABAW3     | Bruder Pakomat Lemken     | 100      | 10       |                 | 1000              |                            | 69.9         | 85.98         | 10           | 12.3           |

Ceny są pobierane:

- Cennik (priorytet): Jeśli w nagłówku (lub w ustawieniach użytkownika/lokalizacji) zdefiniowany jest cennik, ceny sprzedaży w wierszach są dodawane na jej podstawie. Cennik to reguła ustalania cen (np. cena zakupu + marża X).
- Cena standardowa (z karty artykułu): Jeżeli cenniki nie są używane, ceny sprzedaży w wierszach pobierane są z karty artykułu (czyli domyślnej ceny sprzedaży zdefiniowanej dla danego towaru).

• Możliwe jest skonfigurowanie systemu tak, aby *pomimo istnienia formuły ceny*, na domyślnie wyświetlały się ceny standardowe z kart artykułu. Służy to do szybkiego podglądu domyślnych cen i ewentualnego ich zmodyfikowania.

| 🖉 Załączniki KOREKTA Zamówiono                                   |              |               |                |            |              | J.    |
|------------------------------------------------------------------|--------------|---------------|----------------|------------|--------------|-------|
| Preferencje ×                                                    |              |               |                |            |              |       |
| Sekcje treści Osobiste<br>Prog ostrzeżenia o różnicy cenowej (%) | Þ            |               |                |            |              |       |
| Umieszczono formułę cenową<br>Tak v                              |              |               |                |            |              |       |
| Tak                                                              |              |               |                |            |              |       |
| Nie                                                              | ×            |               |                |            |              |       |
| Uponmienie, gdy brakuje SN                                       |              |               |                |            |              |       |
| F-mail                                                           |              |               |                |            |              |       |
| Od użytk.                                                        |              |               |                |            |              | 9 X X |
| 🗌 Dodawanie artykułu zapełnia pola SN i Termin ważności          | 🤌 Cena netto | 🥕 Cena brutto | 🤌 Cena nabycia | Cena z VAT | » Nie otzrzy |       |
| Dodatkowe pola artykułu wyświetlane w dokumencie                 | > Szukaj     | > Szukaj      | > Szukaj       | > Szukaj   | > Szukaj     |       |
| Przywróć ustawienia domyślne                                     | 167.45       | 205.96        | 15             | 6.15       | 0            |       |
|                                                                  | 167.45       | 205.96        | 15             | 6.15       | 0            |       |
| ✓ Zapisz ⊗ Anuluj                                                | 69.9         | 85.98         | 10             | 12.3       | 0            |       |

Po włączeniu ustawień systemowych możliwa jest zmiana cen sprzedaży poprzez potwierdzenie przychodów:

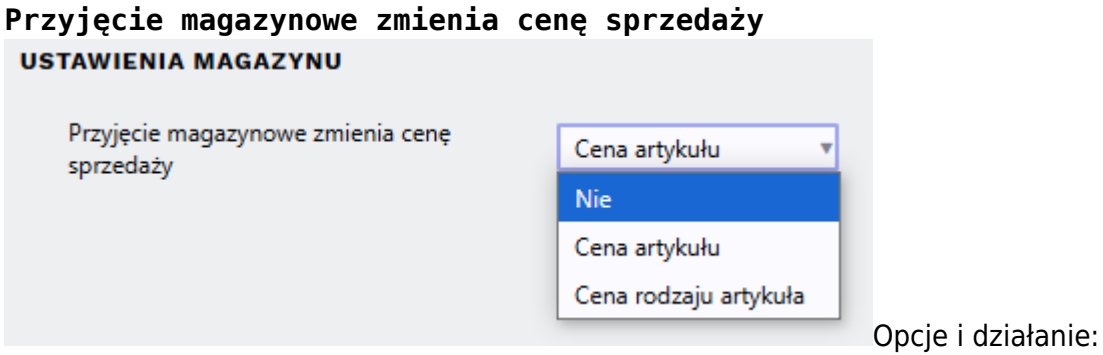

• Nie - ceny promocyjne są wyświetlane, ale nie można ich zmienić. W przypadku tej opcji ceny

sprzedaży w liniach przychodowych pozostają niezmienne. Podczas otwierania zapisanego dokumentu, aktualnie obowiązujące ceny, pochodzące zarówno ze wzoru, jak i z karty produktu, są zawsze ładowane do wierszy przychodów (ceny lokalne nie są wyświetlane).

- **Cena artykułu** po potwierdzeniu ceny przedmiotów ulegają zmianie. Dzięki tej opcji ceny są ustalane albo na podstawie wzoru, albo na podstawie artykułu i zapisywane w polach po zapisaniu, a po potwierdzeniu zmieniają się. Ceny nie zostaną ponownie załadowane po otwarciu zapisanego dokumentu.
  - Jeśli w nagłówku dochodu znajduje się formuła cenowa, po potwierdzeniu dochodu do formuły cenowej dodawane są nowe wiersze (ze stałymi cenami) lub istniejące wiersze są zmieniane. Jeżeli dochód ma pozycję wariantową, do wzoru dodawana jest pozycja bez pozycji wariantowej. UWAGA! Jeżeli na paragonie ten sam artykuł pojawia się w kilku linijkach z różnymi wariantami, to aby zmienić cenę, należy zmienić cenę na nową we wszystkich linijkach!
  - Jeśli w nagłówku przychodu nie ma wzoru cenowego, cena sprzedaży na karcie produktu (a wraz z nią cena standardowa) zostanie zmieniona. Jeśli użytkownik ma miejsce i miejsce to odpowiada grupie cenowej, cena grupy cenowej zostanie zmieniona na karcie przedmiotu.
- **Cena rodzaju artykułu** po potwierdzeniu ceny wariantowe ulegają zmianie w przypadku pozycji wariantowych, a ceny artykułów bez wariantów ulegają zmianie.
  - Jeśli w nagłówku przychodu znajduje się formuła cenowa, po potwierdzeniu przychodu do formuły cenowej dodawane są nowe wiersze (ze stałymi cenami) dla pozycji wariantowych z tym wariantem lub istniejące wiersze są zmieniane. Artykuł bez wariantu zachowuje się tak, jak opisano w poprzednim punkcie.
  - Jeśli w nagłówku przychodu nie ma wzoru cenowego, ceny wariantów artykułów są zmieniane na karcie sprzedaży i/lub zakupu artykułu.

Marża lub narzut odgrywa ważną rolę w ustalaniu cen. Za pomocą ustawień systemu można określić, które z nich będą widoczne na dokumencie przyjęcia magazynowego. Przyjęcie magazynowe zawiera marżę %

| USTAWIE                | NIA MAGAZYNU                                  |                                                |       |         |                                    |                      |                |
|------------------------|-----------------------------------------------|------------------------------------------------|-------|---------|------------------------------------|----------------------|----------------|
| Przyjęci               | ie magazynowe zawie                           | ra marżę %                                     | nie   | 🖲 tak   | Jeśli tak                          | , na dokumencie b    | ędzie widoczny |
| procent p              | <b>okrycia</b> . Nie obo                      | owiązuje żadna                                 | marża | a proce | ntowa.                             |                      | . ,            |
| Sorteeritud NR         | <ul> <li>Massasetaja Aseta retsept</li> </ul> | % Allahindlus                                  |       |         |                                    | Arvuta hinnad uuesti |                |
| Valuuta EUR<br>Kurss 1 | Kogus 21<br>Vaik.kogus                        | 0 Transpordi valuuta EUR<br>Transpordi kurss 1 |       | _       | Lisakulu valuuta<br>Lisakulu kurss |                      | Ç₂             |

| Kurss 1     |         | Vaik.kogus |           | Transpordi kurss 1 |   | Lisakulu kur                     | rss  |      |        |          | 3       |          |
|-------------|---------|------------|-----------|--------------------|---|----------------------------------|------|------|--------|----------|---------|----------|
| Hankijalt   | 240.00  | Lattu      | 240.00    | Transpordi kulu    | 0 | Lisaku                           | alu  | 0.00 |        |          |         |          |
|             |         |            |           |                    |   | $\bigcirc$ $\bigcirc$ $\bigcirc$ |      |      |        |          |         |          |
| NR Artikkel | Variant | Kogus      | Ühik Nime | tus                |   | Seerianr                         | Hind | %    | Katte% | OHind KM | MHind   | MHind KM |
| 1 F0004     |         | 10         | Seep      | Roosa 100g         |   |                                  |      | 12   | 42.399 | 14.40    | 20.8333 | 25.00    |
| 2 F0005     |         | 10         | Seep      | Pildiga 100g       |   |                                  |      | 12   | 42.399 | 14.40    | 20.8333 | 25.00    |
| 3           |         |            |           |                    |   |                                  |      |      |        |          |         |          |
| J           |         |            |           |                    |   |                                  |      |      |        |          |         |          |

# Artiklikaardi ostuhinna muutmine laosissetuleku dokumendiga

Laosissetulek mõjutab artiklikaardi välju **Keskmine** ja **Viimane**. Iga sissetuleku kinnitamisel arvutatakse need üle. NB! Kinnitusest avamine artiklikaarti tagasi ei muuda!

| 051           |                      |              | <b>⊳</b>                           |
|---------------|----------------------|--------------|------------------------------------|
| Ostuhind 12   | Keskmine 2.4587      | Viimane 12   | Lisakulu 0 Hind Intrastatis        |
| Viivis 0      | Katte% 88.20         | Katte% 42.40 |                                    |
| Hankija 1018  | Hank.<br>artikkel    | Ostuvaluuta  | Sissetulekult Ei muuda 🗸 Ostugrupp |
| CN<br>kogus   | CN8 kood 34011100 (S | eebid)       | ✓ Päritolu VN (Vietnam) ✓ Tootja   |
| Tollikood     | Norm<br>saabumisaeg  | Tagastusaeg  | Kao artikkel                       |
| LS<br>variant | ~                    |              |                                    |

Artiklikaardi välja **Ostuhind** laosissetulekuga muutumine sõltub, kuidas see seadistatud on. Ehk artiklikaardil on väli **Sissetulekult**, mis ütleb, kas laosissetulek muudab artikli ostuhinda ja kuidas.

| OST          | -                   |                  |             |       |               |                                |                        |
|--------------|---------------------|------------------|-------------|-------|---------------|--------------------------------|------------------------|
| Ostuhind 12  | Keskmine            | 2.4587           | Viimane     | 12    | Lisakulu      | 0                              | Hind Intrastat         |
| VIIVIS U     | Katte%              | 00.20            | Katte%      | 42.40 |               |                                |                        |
| Hankija 1018 | Hank.<br>artikkel   |                  | Ostuvaluuta |       | Sissetulekult | Ei muuda 💉                     | ر Ostug <sup>r</sup> u |
| CN<br>kogus  | CN8 kood            | 34011100 (Seebid | )           | ~     | Päritolu      | Ei muuda<br>Viimane ost        | 201                    |
| Tollikood    | Norm<br>saabumisaeg | 1                | lagastusaeg |       | Kao artikkel  | Keskmine<br>Viimane ostuhind k | oos kuludega           |
| LS           | -                   |                  |             |       |               |                                |                        |

Millises valikus on see artiklikaardi valik Sissetulekult sõltub sellest süsteemiseadistusest:

```
Artikli ostuhind sissetulekult
```

Viimane ost 🔻

Artiklikaardil on seda vajadusel võimalik täpsemalt määratleda, kui see erineb vaikimisi seadistusest.

Valik **EI** kasuta, kui hankijaga on kokku lepitud fikseeritud hinnad. Siis on neid hea hoida väljal **Ostuhind**. Ostutellimusele ja sissetulekule asetuvaks hinnaks seadista 'Ostuhind'.

• Teisi valikuid kasuta, kui hinnad hankijaga ei ole fikseeritud. Sellisel juhul seadista, et ostutellimusele ja sissetulekule asetuvaks hinnaks oleks 'Viimane'.

### Seerianumbriga artiklid laosissetulekul

Kui artikkel on seerianumbri jälgimisega, siis tuleb see artikkel lattu sisse võtta iga tükk oma seerianumbriga ehk ühegi seerianumbri kogus ei saa olla suurem kui 1.

Süsteemiseadistus: Lao dokumentidel jagatakse salvestamisel seerianumbriga read laiali teeb seda, et kui sissetuleku real on seeriajälgimisega artiklil kogus suurem kui 1, siis jagab read salvestamisel automaatselt laiali.

Lao dokumentidel jagatakse salvestamisel seerianumbriga read laiali 🔵 ei 🛛 🔍 jah

Näide: Seerianumbriga artikkel kogusega 10 asetatud laosissetulekule:

| NR Artikkel  | Variant | Kogus Ühik | Nimetus                  | Seerianr | Hind   | % | Tr kulu | Lisa 9 |
|--------------|---------|------------|--------------------------|----------|--------|---|---------|--------|
| 1 SKOOL_2012 |         | 10         | Arvutikeskus Koolikast S | 1        | 101.99 |   |         |        |
| 2            |         |            |                          |          |        |   |         |        |

#### Näide: Peale laosissetuleku salvestamist on artikkel 10-l real:

| NR Artikkel   | Variant | Kogus Ü | hik Nimetus              | Seerianr | Hind | %   |
|---------------|---------|---------|--------------------------|----------|------|-----|
| 1 SKOOL_2012  |         | 1       | Arvutikeskus Koolikast S | 1        | 101  | .99 |
| 2 SKOOL_2012  |         | 1       | Arvutikeskus Koolikast S | 1        | 101  | .99 |
| 3 SKOOL_2012  |         | 1       | Arvutikeskus Koolikast S | 1        | 101  | .99 |
| 4 SKOOL_2012  |         | 1       | Arvutikeskus Koolikast S | 1        | 101  | .99 |
| 5 SKOOL_2012  |         | 1       | Arvutikeskus Koolikast S | 1        | 101  | .99 |
| 6 SKOOL_2012  |         | 1       | Arvutikeskus Koolikast S | 1        | 101  | .99 |
| 7 SKOOL_2012  |         | 1       | Arvutikeskus Koolikast S | 1        | 101  | .99 |
| 8 SKOOL_2012  |         | 1       | Arvutikeskus Koolikast S | 1        | 101  | .99 |
| 9 SKOOL_2012  |         | 1       | Arvutikeskus Koolikast S | 1        | 101  | .99 |
| 10 SKOOL_2012 |         | 1       | Arvutikeskus Koolikast S | 1        | 101  | .99 |
|               |         |         |                          |          |      |     |

Punane hüüumärk **Seerianr** väljal tähistab, et artikkel vajab seerianumbrit ja dokumenti ei saa enne kinnitada kui on väli on täidetud.

Artiklikaardile on võimalik seadistada, et seerianumber sissetuleku kinnitamisel automaatselt tekiks kindla reegli järgi. Selleks on artiklikaardil väli **Auto SN** 

| Sule     | Uus Koopia           | Salvesta Loo artik | did Meil 1 | Früki 🕖 F    | << >> (vali te  | gevus) 🗸 Olek: Vaata | 2        |                     |           |
|----------|----------------------|--------------------|------------|--------------|-----------------|----------------------|----------|---------------------|-----------|
| Sündmus  |                      |                    |            |              |                 |                      |          | ß                   |           |
| Artikkel | OHinnavalem          | OMuudatused        | OMuutused  | Ostuartiklid | O Müügiartiklid | O Min/max tasemed    | O Kontod | O Seotud artiklid   | OPakendid |
|          |                      | TIKLI KOHTA        |            |              |                 |                      |          |                     |           |
| KOOD     | SKOOL_2012           |                    | Klass      | ARVUTI       | Τί              | iüp Laoartikkel      | Auto     | SN AK-{yy}-{autoid] |           |
| Ribakood |                      |                    | Lad        | u            | Ob              | jekt                 | Seeria   | anr Seerianumber    |           |
| Nimi     | Arvutikeskus Koolika | ast S              |            |              | Pro             | jekt                 | SN kl    | ass                 |           |
| Hoiatus  |                      |                    |            |              | Var             | iant Ei              | SN ree   | egel                |           |
|          |                      |                    |            |              |                 |                      | <b>T</b> |                     |           |

#### Näide: Laoseissetulek peale kinnitamist. Seerianumbrid lisati automaatselt:

|               |         |            |                          | 0 0 0      |         |
|---------------|---------|------------|--------------------------|------------|---------|
| NR Artikkel   | Variant | Kogus Ühik | Nimetus                  | Seerianr   | Hind Uu |
| 1 SKOOL_2012  |         | 1          | Arvutikeskus Koolikast S | AK-2023-1  | 101.99  |
| 2 SKOOL_2012  |         | 1          | Arvutikeskus Koolikast S | AK-2023-2  | 101.99  |
| 3 SKOOL_2012  |         | 1          | Arvutikeskus Koolikast S | AK-2023-3  | 101.99  |
| 4 SKOOL_2012  |         | 1          | Arvutikeskus Koolikast S | AK-2023-4  | 101.99  |
| 5 SKOOL_2012  |         | 1          | Arvutikeskus Koolikast S | AK-2023-5  | 101.99  |
| 6 SKOOL_2012  |         | 1          | Arvutikeskus Koolikast S | AK-2023-6  | 101.99  |
| 7 SKOOL_2012  |         | 1          | Arvutikeskus Koolikast S | AK-2023-7  | 101.99  |
| 8 SKOOL_2012  |         | 1          | Arvutikeskus Koolikast S | AK-2023-8  | 101.99  |
| 9 SKOOL_2012  |         | 1          | Arvutikeskus Koolikast S | AK-2023-9  | 101.99  |
| 10 SKOOL_2012 |         | 1          | Arvutikeskus Koolikast S | AK-2023-10 | 101.99  |
| 11            |         |            |                          |            |         |

### Parim enne

Säilivusajaga artiklitel kasutatakse Parim enne kuupäeva juhul, kui seda on vaja laoseisus jälgida. Sellised artiklid omavad ka seeria- või partii numbrit, ilma selleta Parim ennet kasutada ei saa. Enamasti on Parim enne jälgimine partiijälgimisega artiklitel. Nt toiduained, kosmeetikatooted jne. Artiklikaardil on valitud väljale **Seeria nr** sisuks kas 'Seerianumber' või 'Partii/mudeli kood':

Seeria nr Partii/mudeli kood

Juhul kui seeria- või partiinumbri jälgimisega artiklil on vajalik ka Parim enne, siis sel juhul tuleks artiklikaardil täita linnukesega väli **Parim enne**, sest sellisel juhul ei saa Laosissetulekut kinnitada enne kui Parim enne väli on täidetud dokumendi real.

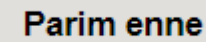

### Kasulik nipp!

Väga sageli on nii, et seeria/partiinumber ise ei oma erilist tähtsust, kood on keeruline ja seda on tüütu sisestada, aga kuna Parim ennet ilma seeria/partiinumbrita kasutada ei saa, siis kasutatakse seeria/partiinumbrina samuti Parim enne kuupäeva ehk Laosissetulekul sisestatakse kahele väljale täpselt sama sisu.

|             |         |           |            |         |     | 0          |      |   |      |       |       |            |   |
|-------------|---------|-----------|------------|---------|-----|------------|------|---|------|-------|-------|------------|---|
| NR Artikkel | Variant | Seisukord | Kogus Ühik | Nimetus | l l | Seerianr   | Hind | % | Ladu | Riiul | LaoID | Parim enne | Р |
| 1 PIIM      |         |           |            | Piim    |     | 15.12.2024 |      | 1 |      |       |       | 15.12.2024 |   |
| 2           |         |           |            |         |     |            |      |   |      |       |       |            | Т |

Selleks, et pääseda ühe sisestusega täida artiklikaardil väli Auto SN järgmiselt:

{bb}{dd}.{mm}.{yy}

Auto SN {bb}{dd}.{mm}.{yy}

Seejärel täida Laosissetuleku real vaid Parim enne ja dokumendi kinnitamisel täidetakse ja luuakse automaatselt ka seeria/partiinumber.

### **UDI kasutamine**

Seadme kordumatu identifitseerimistunnus (UDI) on meditsiiniseadme kordumatu numbriline või tähtnumbriline kood. See võimaldab konkreetsete turul olevate seadmete selget ja ühest identifitseerimist ning hõlbustab nende jälgitavust. Kordumatu identifitseerimistunnus sisaldab järgmist:

- seadme identifitseerimistunnus
- tootja identifitseerimistunnus

UDI välja toob laosissetuleku dokumendile nähtavale süsteemiseadistus 'Laosissetulek kasutab UDI':

| LAC         | SEADISTUSED               |        |    |      |   |      |       |       |               |     |          |
|-------------|---------------------------|--------|----|------|---|------|-------|-------|---------------|-----|----------|
|             | Laosissetulek kasutab UDI | 🔵 ei   | ۲  | jah  |   |      |       |       |               |     |          |
|             |                           |        |    |      |   |      |       |       |               |     |          |
| NR Artikkel | Kogus Ühik Nimetus        | SN/Mud | el | Hind | % | Ladu | Riiul | LaoID | Parim enne    | UDI | Päritolu |
| 1           |                           |        |    |      |   |      |       |       | $\rightarrow$ |     |          |
| 2           |                           |        |    |      | _ |      |       |       | -             |     |          |

UDI väli on *read-only* tüüpi. Selle täitmiseks on kaks varianti, mõlemad toimivad eeldusega, et artiklil on ribakoodi väli täidetud:

• UDI kood sisestatakse artikli väljale.

| NR Artikkel                          | Pakis | Pakke Kogus Ü | hik I | Nimetus | SN/Mudel | Hind | % | Ladu | Riiul | LaoID | Parim enne | UDI |
|--------------------------------------|-------|---------------|-------|---------|----------|------|---|------|-------|-------|------------|-----|
| 1 0112345678912345152502222106022024 | ן     |               |       |         |          |      |   |      |       |       |            |     |
| 2                                    |       |               |       |         |          |      |   |      |       |       |            |     |

Selle järgi täituvad artikkel, seerianumber, parim enne, UDI kood.

| La | ast update: 2025/06/06 16 | 5:17  |       |            | pl:ladu_sisse   |   |  |          | http | os://wi | ki.dire | cto.ee | /pl/ladu | _sisse? | rev=1749   | 9215870      |
|----|---------------------------|-------|-------|------------|-----------------|---|--|----------|------|---------|---------|--------|----------|---------|------------|--------------|
|    |                           |       |       |            |                 |   |  |          |      |         |         |        |          |         |            |              |
|    |                           |       |       |            |                 | 0 |  |          |      |         |         |        |          |         |            |              |
| N  | Artikkel                  | Pakis | Pakke | Kogus Ühik | Nimetus         |   |  | SN/Mudel |      | Hind    | %       | Ladu   | Riiul    | LaoID   | Parim enne | UDI          |
|    | MSEADE TEST               |       |       |            | Meditsiiniseade |   |  | 06022024 |      |         | 100     |        |          |         | 22.02.2025 | 011234567891 |

• Kui sissetuleku kinnitamise hetkeks on UDI väli tühi, siis süsteem loob selle ise lähtudes järgmisest formaadist - 01[ribakood]17[parimenne]21[seerianumber]]

d parimenne on AAKKPP formaadis

Artikli ajaloo aruandes on päise filter UDI ning UDI kuvatakse tabeli lõppu parim enne järele juhul, kui Laoid info linnuke on peal.

|                   | SN/Mudel       | LaoID        | Projekt    | Hankija  | Ladu                       | Periood | kuni                | (Lao lisaväli) 🗸 |
|-------------------|----------------|--------------|------------|----------|----------------------------|---------|---------------------|------------------|
| Sorteeritud Aeg 🗸 | kontakt        | 🗹 LaoID info | Kommentaar | Tegevus  | <ul> <li>Number</li> </ul> | UDI     |                     | Trüki ARUAN      |
| Meditsiiniseade   |                |              |            |          |                            |         |                     |                  |
| Ladu              | Nimi           |              | Kogus      |          |                            |         |                     |                  |
| PL                |                |              | 1          |          |                            |         |                     |                  |
|                   |                |              | 1          |          |                            |         |                     |                  |
| Kood Aeg Ladu     | Kogus Seis Teg | evus Number  | Hind Sum   | ma LaolD | Hankija                    | Projekt | SN/Mudel Parim enne | UDI              |

### Kreeditsissetulek

Kreeditsissetulekut kasutatakse kauba hankijale tagastamiseks (nt praagi puhul), mille tulemusel toote laoseis väheneb. Tooteid saab tagasi saata samale hankijale temalt sisse ostetud hinnaga.

Artikli tagastamiseks tuleb sissetulekule lisada õige hankija, miinusmärgiga kogus ning märkida linnuke "ID-d laiali". Pärast salvestamist lisatakse artiklile hankijale vastav lao ID ning ostuhind. See moodus on hea viis kreeditsissetuleku loomiseks mitme eri sissetulekuga lattu tulnud artiklite jaoks.

Kõige lihtsam on aga algatada kreeditsissetulekut esialgselt sissetulekult. Tagastatavad artiklid saab valida klikates rea numbrile (muutuvad punaseks) ning kreeditsissetuleku loomiseks tuleb vajutada nuppu "Krediteeri". 33/44

| Sule Uus<br>Sündmus O-a | Koopia<br>arve | Salv      | esta<br>NE | Meil<br>MAHA | Trüki 🗍<br>Arve Kr | F AVA<br>editeeri K | <<      | >> Ole     | k: Kinnitatud  | Seonduv kanne |
|-------------------------|----------------|-----------|------------|--------------|--------------------|---------------------|---------|------------|----------------|---------------|
| Numbe                   | r 10157        |           |            |              | Nim                | i Hankija Ol        | j       |            |                |               |
| Hankija n               | r 1            |           |            |              | Hankija arve       | e                   |         | (          | Ostuarve aeg   |               |
|                         |                |           |            |              |                    |                     |         |            |                |               |
| Ae                      | g 04.11        | .2022 9:4 | 3:16       |              | Objekt             | EESTI,EU            |         |            | Kasutaja       | SUPER         |
| Tingimu                 | is 7           |           |            |              | Ladu               | PL                  |         |            | Hinnavalem     |               |
| Läh, ting               | <b>)</b> .     |           |            |              | Konto              | 114101              |         |            | Staatus        |               |
| Lähetusvii              | is             |           |            |              | Projekt            | SUUR                |         |            | Tüüp           |               |
|                         | D-d la         | aiali     |            |              | Saatjariik         |                     |         | ~          | Tehinguliik    |               |
| Kirieldu                | IS             |           |            |              |                    |                     |         |            | -              |               |
| Sisekommentaa           | ar             |           |            |              |                    |                     |         |            |                |               |
| Koł                     | nt             |           |            |              |                    |                     |         |            |                |               |
| Ostuarved: -            |                |           |            |              |                    |                     |         |            |                |               |
| Sorteeritud NP          | ~ \            | /iimati m | untis: SI  |              | 11 2022 9-45-      | 26 Mass             | asetaia | Aseta rets | ent            |               |
|                         |                |           | 1003. 00   | / LIX 14.    | 11.2022 0.40.      | 11455               | usciaju | Ascia Tela | Срг            |               |
| Valuuta EUR             |                | Kogus     |            | 6            | Transpordi va      | aluuta EUR          |         | 1          | Lisakulu valuu | ita EUR       |
| Kurss 1                 | Va             | iik.kogus |            |              | Transpordi         | kurss 1             |         |            | Lisakulu kur   | ss 1          |
| Hankijalt               | 0.00           | Lattu     |            | 640.74       | Transpord          | i kulu              |         | 0          | Lisaku         | lu            |
|                         |                |           |            |              |                    |                     |         |            |                | •             |
| NR Artikkel             | Pakis          | Pakke     | Kogus      | Ühik         | Nimetus            |                     |         |            |                | SN/Mudel      |
| 1 KOOK                  | 1              | 4         | 4          |              | Toorjuustuko       | ok                  |         |            |                |               |
| 2 KURK                  | 1              | 2         | 2          |              | Kurk               |                     |         |            |                |               |
| 3 TOMAT                 | 1              | 5         | 5          |              | Ploomtomat         |                     |         |            |                |               |
| 4                       |                |           |            |              |                    |                     |         |            |                |               |

Avanenud dokument on eeltäidetud andmetega ning artiklitel on küljes õiged lao ID-d. Nüüd saab vajadusel ka koguseid korrigeerida ning sissetuleku kinnitamisel muutub antud artiklite laoseis väiksemaks. Kinnitatud kreeditsissetulekult saab "O-arve" nupu abil mugavalt luua ka kreeditostuarve.

### Miks kreeditsissetulek ei kinnitu?

### Veateade: Real 1 oleva artikli laoseis on väiksem, kui tahetud - 1.00 vs 0.00

Teade viitab mõnele nendest olukordadest:

 artiklil puudub kreeditsissetuleku kuupäeva seisuga laoseis - kontrollida saab seda aruandest "Artikli ajalugu", kui panna filtriteks artiklikood ning dokumendi real teise saki all olev "Laoid". Lisaks on oluline, et artikkel on lattu võetud täpselt samalt hankijalt. Kui sel hetkel ei ole artiklit laos, pole võimalik toodet tagasi saata või tuleb vajadusel dokumendi kuupäeva muuta vastavalt ajalisele laoseisule artikli ajaloos.

| Last update: 2025/06/06 1                                        | L6:17            |                  |                     | pl:lad                | lu_sisse                 |                 |                          | http:      | s://wiki.dire        | cto.ee/pl/la      | du_siss                     | e?rev=              | =17492158                               | 70 |
|------------------------------------------------------------------|------------------|------------------|---------------------|-----------------------|--------------------------|-----------------|--------------------------|------------|----------------------|-------------------|-----------------------------|---------------------|-----------------------------------------|----|
|                                                                  | SN/ML            | ıdel             |                     | La                    | ioid 454                 |                 | Piojek                   | t          | Hankija              |                   | U                           | adu                 |                                         | P  |
| Sorteeritud Aeg   Ploomtomat                                     |                  | kont             | akt                 |                       | 🗹 Laoidi                 | info            |                          | Kommentaar | Tegevus              | ~                 | Num                         | lber                |                                         |    |
|                                                                  |                  |                  | Ladu<br>PL<br>Kokkı |                       |                          | Kogus<br>4<br>4 |                          |            |                      |                   |                             |                     |                                         |    |
| Kood Aeg<br>TOMAT 13.11.2022 9:56:15<br>TOMAT 04.11.2022 9:43:16 | Ladu<br>PL<br>PL | Kogus<br>-1<br>5 | Seis<br>4<br>5      | Tegevus<br>SIS<br>SIS | Number<br>10158<br>10157 | 4               | Hind<br>5,8357<br>5,8357 | Kulu       | Kulu<br>5,83<br>5,83 | iga<br>357<br>357 | Summa<br>-5,8357<br>29,1785 | Laoid<br>454<br>454 | Hankija<br>1:Hankija Oü<br>1:Hankija Oü |    |

 dokumendil on lao ID 0 - kui artikli rea teise saki all on "Laoid" 0, tuleb see tühjaks teha, märkida linnuke "ID-d laiali" ning salvestada. Selle tegevuse käigus otsib Directo laost sobiliku lao ID ning ostuhinna.

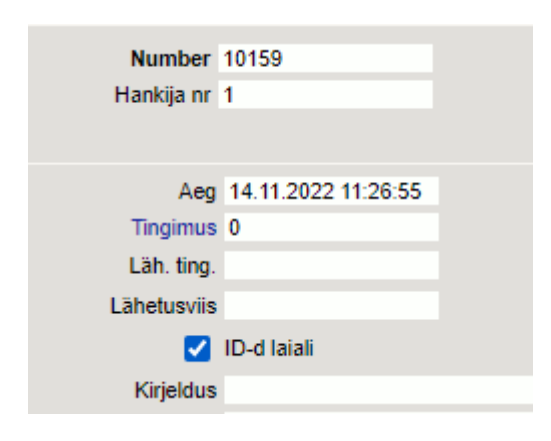

artiklit on laos, aga see on sisse tulnud teiselt hankijalt - Directo kontrollib, et toode tagastatakse samale hankijale, kellelt see on esialgselt ostetud. See tähendab, et laos oleva artikli lao ID küljes peab olema sama hankijakood, mis kreeditsissetulekul. Erandjuhtudel (laoseisu algseis on sisse võetud enda firma nimeliselt hankijalt, aga tagastada on vaja reaalsele hankijale) on võimalik seda kontrolli eirata, kui muuta ajutiselt kreeditsissetulekul oleva tasumistingimuse tüübiks "Võrdne". Muutmiseks tuleb hiirekursor panna tasumisviisi koodi väljale ning vajutada Alt+V. Pärast dokumendi kinnitamist tuleb tüüp kindlasti tagasi muuta. Samuti võib sellises olukorras teha kreediti esialgsele hankijale ning kreeditostuarve hankijale, kellele päriselt kaup tagastati.

| Sule Uus Koopia Jäta I<br>Sündmus | 0 päeva      |                  |
|-----------------------------------|--------------|------------------|
|                                   | Maksegraafik |                  |
| Number 10159<br>Hankija nr 1      | KOOD         | 0                |
|                                   | NIMI         | 0 päeva          |
| Aeg 14.11.2022 11:26:55           | TÜÜP         | Tavaline         |
| Läh. ting.                        | NETOPÄEVI    | Tavaline<br>Sula |
| Lähetusviis                       |              | Kaardimakse      |
| 🗌 ID-d laiali                     |              | Kreedit          |
| Kirjeldus                         | PÄEV         | Kinkekaart       |
| Sisekommentaar                    |              | Vorane           |

### Veateade: Real 1 oleva artikli keskmine hind on teine võrreldes kogu nullitava laoseisuga -

### 9.00 vs 5.8

Artikkel on võimalik hankijale tagastada ainult laos oleva ostuhinnaga. See tähendab, et ID-de laiali jagamisel asetuvat lao ID küljes olevat ostuhinda ei saa ise muuta. Kui artikkel on laos koos transpordi- ja/või lisakuludega, krediteeritakse artiklit koos nendega, sest laoseisu ei saa üles jääda ilma artiklita summat. Kreeditsissetuleku ja kreeditostuarve summades jääb antud olukorras vahe, selle kajastamise osas tuleb raamatupidajaga nõu pidada.

# Laosissetuleku dokumendi nupud ja väljad

35/44

### Laosissetuleku nupud

- Sule sulgeb dokumendi eelnevalt kontrollides, kas dokumendil on salvestamata muudatusi.
- Uus avab uue täitmata dokumendi. Kontrollib eelnevalt, kas eelmine dokument sisaldab salvestamata muudatusi.
- Koopia teeb dokumendist koopia. St. avab uue dokumendi, mille enamik välju on täidetud nii nagu alusdokumendil. Kuupäevaks pakutakse koopia tegemise kuupäev. Numbriseeriaks pakutakse koopia tegijaga seotud numbriseeriat.
- Jäta värskendab dokumendi. Kõik muudatused kuni eelmise salvestamiseni kaovad.
- Salvesta salvestab dokumendi. Kui on valitud ridu mida tarvis kustutada, siis salvestamisel kustutab valitud read.
- Kinnita kinnitab dokumendi kui peale seda vajutada koheselt ka Salvesta nuppu.
- Meil võimaldab dokumenti mailiga saata.
- Trüki trükib dokumendi väljundvormi. Peale Trüki vajutamist näidatakse põgusalt dokumendi eelvaadet ja avatakse printeri valiku aken. Eelvaate nägemiseks tuleb all hoida Shift klahvi ja seejärel vajutada nuppu Trüki. Parem hiireklahv nupul avab väljatrükkide valiku.
- Kustuta võimaldab kinnitamata dokumenti kustutada.
- Kirjaklamber võimaldab dokumendiga siduda manuseid.
- Sündmus teeb laosissetuleku dokumendiga seotud sündmuse. Kui sündmusi on dokumendilt loodud, siis tekib link ja arv, millele vajutades avatakse seotud sündmuste register.
- O-arve loob kinnitatud laosissetulekult eeltäidetud ostuarve.
- LIIKUMINE loob kinnitatud laosissetulekult liikumise dokumendi sissetuleku laost dokumendi looja lattu kõigi ridadega. Kui valida read, siis luuakse liikumine valitud ridadega.
- MAHA loob kinnitatud laosissetulekult mahakandmise dokumendi sissetuleku laost dokumendi. Kui valida read, siis luuakse mahakandmine valitud ridadega.
- Arve loob kinnitatud laosissetulekult arve dokumendi kasutaja objekti ja laoga.
- Krediteeri loob hetkeaega miinuskogustega laosissetuleku, mis on seotud krediteeritava laosissetulekuga.
- Kinnita hinnamuutus kinnitab kinnitatud laosissetuleku ridadel hindade ja lisakulude muudatused ning muudab samade laoid-ga seotud järgdokumentide infot.
- TELLITUD avab aruande Tellimuste hetkeseis, milles näidatakse kõiki lähetamata tellimuste ridu, millel on sissetuleku artikleid.

| Sule Uus Koopia Salvesta Meil Trüki 🚺 F AVA < 2<br>Sündmus O-arve LIIKUMINE MAHA Avve <mark>Kosiliseti.</mark> TELLITUD                                                                                                    | Olek: Kinnitatud     Seonduv kanne                                                                                                    | Þ                                       |
|----------------------------------------------------------------------------------------------------|----------------------------------------------------------------------------------------------------|-----------------------------------------|
| Number 1146 Nimi Paberimüüja OÜ                                                                                                    | EVELIN: Aruanne tellimuste hetkeseis 🕫 - Work - Microsoft Edge                                                                                                    |                                         |
| Hankija 1022 Hankija arve                                                                                                    | https://login.directo.ee/ocra_directo_evelin/tell_aru_hetk.asp?sissetulek=1146&read=-1&showall=1                                                                                                    |                                         |
| Aeg 29.01.2023 19:29.39         Objekti KADAKA           Tingimus 10         Ladu KADAKA           Lih. Ing.         Konto 99999           Lahetuvitis         Projekti           ID-I alait         Saatjanik           Kirjidus         Sisekommentaar | Labelatavad V Kient Ladu Mulija Tingimus Lah. aeg Labetamata                                                                                                    | Tingimus<br>Number<br>Sissetulek V 1146 |
| Ostuarved: -                                                                                                    | Artikiket Nimetus Ladu feititud Lahetamata Laos Sumima<br>100448 3011.2022 10.47:10 Pood Solarises KADAKA EVELINI 1<br>F0004 Seep Koosa 100g 1 1 55526.5 0.26                                                                                                    |                                         |
| Sorteeritud NR Viimati muutis EVELIN6 29 01 2023 21:14.54 Massasetaja<br>Valuula EUR Kogus 20 Transpordi valu<br>Kurss 1 Valk kogus 20 Transpordi valu                                                                                                   | Kokku         0,26           100453         11         1           F004         Seep Roosa 100g         10         10         59526.5         3,72           Kokku         3,72         3,72         3,72         3,72         3,72                                                                                                    |                                         |
| NR Artikkel Variant Kogus Ühik Nimetus<br>1 F0004 10 Seep Roosa 100g                                                                                                    | 100455         21 12 2022 12 42 02 Veebikient Läist         KADAKA EVELIN8         1           F0004         Seep Roosa 100g         10         5         59526.5         1.86           F0004         Seep Roosa 100g         10         10         59526.5         3.72           Kokku         5,58         5,58         5,58         5,58         5,58              |                                         |
| 2 FU005 10 Seep Piloiga 100g<br>3                                                                                                    | 100450 09 01 2023 17:52 25 Saksamaa kilent KADAKA EVELIN2 1<br>10041 00<br>10 10 59526.5 0.00<br>Kokku 0,00                                                                                                    |                                         |
|                                                                                                    | 200032 04 12 2022 15 40:07 VeebNikent Läist PL EVELIN8 10<br>F0004 Seep Roosa 100g 10 10 0 4,68<br>Kokku 4,68                                                                                                    |                                         |
|                                                                                                    | 200035 12:12:2022 12:7:55 Veebikient Likist EVELIN8 10<br>F0004 Seep Roosa 100g 10 10 0 3:72<br>Kokku 3;72                                                                                                    |                                         |
|                                                                                                    | 100375 09 02.2022 10.324 55 saksama kient KADAKA SUPER         10         0.90 02.2022           F0004         Seep Rocoa 100g         1000         59505.5         780.00           F0005         Seep Pixiga 100g         1000         1000         49450         380.00           Koku         1         1170.00         1000         1000         1000         1000 |                                         |
|                                                                                                    | 200005 13.02.2022 14.28.56 Directo OÜ KADAKA SUPER 10 13.02.2022<br>P0004 Seep Roosa 100g 10000 10000 55528.5 3 900.00<br>P0005 Seep Plidiga 100g 10000 10000 49450 3 900.00<br>Kokku 7800.00                                                                                                    |                                         |
|                                                                                                    | 100379 24 03 2022 09 22 00 22 09 22 00 28 000         VADAKA, SUPER         10         24 03 3022           F 0004         Seep Pikiga 100g         50         50         59536         39 50           F 0005         Seep Pikiga 100g         50         50         49450         39 50           Kokku         78,00         78,00         78,00         78,00       |                                         |

- Aseta retsept võimalik asetada ridadele artiklid kasutades eelnevalt loodud retsepti.
- **Massasetaja** lubab asetada dokumentidele korraga palju ridu artikleid näiteks Exceli tabelist. Võimalik on asetada ka hinnavalemi ridu.
- Arvuta hinnad uuesti asetab ridadele Hind väljale ostuhinna vastavalt seadistusele.

### Laosissetuleku päise väljad

### Esimene lehekülg

| Number         | 100298              |                | Nimi         |                    |          |                  |              |                    |               |          |         |        |          |   |
|----------------|---------------------|----------------|--------------|--------------------|----------|------------------|--------------|--------------------|---------------|----------|---------|--------|----------|---|
| Hankija nr     |                     | Ha             | inkija arve  |                    |          | Ostuarve aeg     |              |                    | /iitenumber   |          |         |        |          |   |
|                |                     |                |              |                    |          |                  |              | <u>О</u> О         | enetlus       |          |         |        |          |   |
| Aeg            | 21.01.2023 18:37:53 |                | Objekt PO    | DLVA               |          | Kasutaja         | EVELIN6      |                    | Ost           | ut. nr.  |         |        |          |   |
| Tingimus       |                     |                | Ladu PO      | LVA                |          | Hinnavalem       | 100          |                    | Mahakano      | dmine    |         |        |          |   |
| Läh. ting.     |                     |                | Konto 999    | 999                |          | Staatus          |              | ~                  |               | Vara     |         |        |          |   |
| Lähetusviis    |                     |                | Projekt      |                    |          | Tüüp             |              | ~                  | Pa            | äritolu  |         | •      | •        |   |
|                | ID-d laiali         | 5              | Saatjariik   |                    | ~        | Tehinguliik      |              | ~                  | Kred. siss    | etulek   |         |        |          |   |
| Kirjeldus      |                     |                |              |                    |          |                  |              |                    |               |          |         |        |          |   |
| Sisekommentaar |                     |                |              |                    |          |                  |              |                    |               |          |         |        |          |   |
| Koht           | POLVA1              | Tr.kulu meet   | od rea       | a summa 🗸 🗸        |          |                  |              |                    |               |          |         |        |          |   |
| Kokku kaal     | (                   | ) Ma           | ht kokku     | 0                  | E        | Bruto kaal kokku |              | 0                  |               |          |         |        |          |   |
| Ostuarved: -   |                     |                |              |                    |          |                  |              |                    |               |          |         |        |          |   |
| Sorteeritud NR | Viimati muutis: E   | VELIN6 21.01.2 | 2023 18:37:5 | 3 Massasetaja      | Aseta re | etsept           | 6 Allahindlu | s                  | Arvuta hinnad | d uuesti |         |        |          |   |
| Valuuta EUR    | Ko                  | aus            | 0            | Transpordi valuuta | EUR      |                  |              | Lisakulu valuuta E | UR            |          |         |        |          |   |
| Kurss 1        | Vaik.ko             | gus            |              | Transpordi kurs    | s 1      |                  |              | Lisakulu kurss 1   |               |          |         |        |          |   |
| Hankijalt      | 0.00 La             | attu           | 0.00         | Transpordi kuli    | 1        | 0                |              | Lisakulu           |               | 0        |         |        |          |   |
|                |                     |                |              |                    |          |                  |              | 000                |               |          |         |        | _        |   |
| NR Artikkel    | Variant             | Kogus Ühik     | Nimetus      |                    |          |                  | Se           | erianr             | Hind          | %        | Tr kulu | Lisa % | Lisakulu | S |
| 1              |                     |                |              |                    |          |                  |              |                    |               |          |         |        |          |   |
| 2              |                     |                |              |                    |          |                  |              |                    |               | _        |         |        |          | 4 |
|                |                     |                |              |                    |          |                  |              |                    |               |          |         |        |          |   |

- Olek näitab dokumendi täitmise faasi. Võimalikud olekud:
  - $\circ\,$  "Uus"- dokument on loodud ja veel salvestamata

- $\circ\,$  "Vaata"- dokument on salvestatud ja sellel ei ole tehtud muudatusi
- $\circ\,$  "Muudetud"- dokumendil on tehtud muutusi, mis on salvestamata
- "Kinnitatud" dokument on kinnitatud
- **Number** dokumendi number. Uue laoseissetuleku loomisel näidatakse seal numbriseeria tähist. Vajadusel saab topeltklõpsuga või Ctrl+Enter abil avada numbriseeriate valiku ning sobiva seeria valida. Salvestamisel salvestub seeriast järgmine vaba number.
- Nimi hankija nimi. Asetub hankija numbrist.
- Hankija nr hankijakood. Valitakse topeltklõpsuga või Ctrl+Enter abil. Kui hankijakaart on korrektselt täidetud, täituvad automaatselt väljad Nimi, Tingimus, Objekt, Ladu, Läh.ting., Konto (hankija väljalt LS konto), Lähetusviis, Saatjariik, Tehinguliik, Valuuta, Viitenumber.
- Hankija arve hankija arve/saatelehe number, millega kaup lattu võetakse.
- **Ostuarve aeg** hankija arve/saatelehe kuupäev. Parem hiireklahv avab kalendri. Selle kuupäeva järgi arvutatakse dokumendile ka kurss, kui tehing on teises valuutas.
- Viitenumber hankija arve viitenumber.
- Aeg dokumendi kuupäev. Uut laosissetulekut luues on see loomise hetke kuupäev ja kellaaeg. Tavaliselt võetakse kaup lattu reaalajas ja dokument luuakse hetke, mil kaup vastu võetakse. Kellaaja kasutamine ei ole üldiselt kohustuslik, kuid tuleb arvestada, et sissetuleku ajaga tekib kaup laoseisu. Ilma kellaajata sissetulek tähendab aega 00:00.
- Objekt raamatupidamise arvestusobjekt. Objekti kasutamine ei ole kohustuslik va. juhul, kui raamatupidamises on objektid kasutusele võetud ja soovitakse siduda kauba liikumist kindla objektiga. Objektide valiku saab avada topeltklõpsu või Ctrl+Enter'ga. Vaikimisi tuleb objekt kasutajalt ja/või hankijalt või Laolt.
- **Kasutaja** automaatselt asetub lahtrisse kasutaja. Võimalik üle kirjutada või topeltklõpsuga vahetada. Kui kasutaja on valitud, võimaldab avada valitud kasutajakaardi.
- **Ostut. nr** täidetud ostutellimuse dokumendi numbriga juhul kui laosissetulek on algatatud ostutellimuselt.
- **Tingimus** tasumistingimus. Asetub hankijakaardilt, aga saab kirjutada käsitsi või asetada topeltklõpsuga. Kui tas. tingimus on valitud, avab maksegraafiku.
- Ladu ladu, kuhu kaup sisse võetakse. Võimalik topeltklõpsu või Ctrl+Enter'ga vahetada. Kui ladu on valitud, võimaldab avada valitud laokaardi.
- **Hinnavalem** asetub kohalt või kasutajalt. Selle valemi hindades näidatakse ridadel müügihinda ja on võimalik sissetulekuga
- **Mahakandmine** täidetud mahakandmise dokumendi numbriga juhul kui laosissetulek on algatatud mahakandmiselt.
- Läh.ting. millise tarneklausli alusel kaup saabus. Asetub hankijakaardilt, aga saab ka asetada.
- Konto see on laosissetuleku kandesse minev kreedit konto. Vaikimisi võetakse hankijakaardilt 'LS konto' väljalt ja kui pole täidetud, siis süsteemiseadistustest. Deebet tuleb lao küljest või süsteemiseadistustest.
- Staatus laosissetuleku staatus. Staatuseid saab defineerida süsteemiseadistustes:

### Sissetuleku staatused

Saabumas, Vastuvõtu ootel, Vastu võetud

- Vara millise 'Kliendi varaga' on sissetulek seotud.
- Lähetusviis näitab ära, mil viisil tellitud kaup kohale transporditakse. Võimalik topeltklõpsu või Ctrl+Enter'ga vahetada.
- **Projekt** projekti tunnus. Kasutatakse juhul kui soovitakse kaup sisse võtta kindlasse projekti. Projekti sisestamisel kajastatakse dokument projekti aruannetes. Projektide valiku saab avada topeltklõpsuga või Ctrl+Enter'ga. Kui projekt on valitud, võimaldab avada valitud projektikaardi.
- Tüüp laosissetuleku tüüp. Tüübid saab defineerida süsteemiseadistustes:

#### Sissetuleku tüübid

Sise,Välis

- **Päritolu** kust kaup pärit on ehk toodetud. Kui see väli täidetakse, siis asetub sissetuleku ridadele ka päisest kui artiklil on puudu. Vajalik aruande **Intrastat** jaoks.
- Saatjariik kust kaup tuleb. Vajalik aruande Intrastat jaoks.
- **Tehinguliik** mis tüüpi tehinguga on tegu. Vajalik aruande **Intrastat** jaoks.
- ID-d laiali kasutatakse kreedit/miinussissetuleku tegemisel hindade ja laoide-de leidmiseks.
- **Potwierdzenie uznania** zawiera numer dokumentu przyjęcia towaru z magazynu, z którego została zainicjowana akredytywa.
- Opis miejsce na wpisanie notatki lub komentarza.
- Komentarz wewnętrzny pole tekstowe do wpisania komentarza wewnętrznego
- **Lokalizacja** jeżeli użyto lokalizacji, wskazuje, z której lokalizacji magazynowej wprowadzane jest zamówienie. Magazyn, obiekt i formuła cenowa znajdują się na miejscu.
- **Metoda Tr.cost** pokazuje w jaki sposób dzielony jest domyślny koszt transportu i może być również zmieniany. Domyślnie to pole nie jest widoczne w rachunku zysków i strat. W ustawieniach systemu można sprawdzić, czy to pole jest widoczne i jaka jest opcja domyślna.

ei

rea summa

ei

Lao sissetuleku transpordikulu meetod on valitav

Mille järgi arvutatakse transpordi kulu

| Masa całkowita , objętość całkowita i masa całkowita brutto - są obliczane na podstawie |
|-----------------------------------------------------------------------------------------|
| wierszy podczas zapisywania. Pola te stają się widoczne na dokumencie przyjęcia         |
| magazynowego poprzez ustawienia systemowe:                                              |

Ostudokumentide ridadel on mõõdud

| 12 | n |
|----|---|
|    |   |
|    |   |
|    |   |

iah

- Posortowane pokazuje sposób sortowania wierszy dokumentu. W razie potrzeby możesz zmienić sposób sortowania.
- Ilość suma ilości w poszczególnych wierszach dokumentu.
- Ilość żywicy podczas umieszczania artykułu w wierszach, ilość jest pobierana z tego pola.
- Waluta i kurs wymiany pokazuje walutę i kurs wymiany paragonu magazynowego. Zaleca się umieszczenie waluty przed umieszczeniem przedmiotów. Możesz umieścić i wymienić walutę klikając dwukrotnie lub naciskając kombinację klawiszy Ctrl+Enter. Kurs wymiany ustalany jest na podstawie czasu wpisanego w polu "Czas wystawienia faktury zakupu" lub, jeżeli jest ono puste, na podstawie pola "Czas" w dokumencie.
- Waluta transportu i kurs wymiany transportu określa walutę i kurs wymiany kwoty wprowadzonej w polu "Koszt transportu". Po podzieleniu kosztu na pozycje następuje jego przeliczenie na walutę dokumentu.
- **Koszt transportu** pole to służy do podziału kosztów transportu na wiersze. Po podzieleniu na wiersze, podzielony koszt jest wyświetlany pod polem.
- Waluta dopłaty i kurs wymiany dopłaty określa walutę i kurs wymiany kwoty wpisanej w polu "Dopłata". Po podzieleniu kosztu na pozycje następuje jego przeliczenie na walutę dokumentu.
- Koszt dodatkowy pole to służy do rozłożenia kosztów dodatkowych na wiersze. Po podzieleniu na wiersze, podzielony koszt jest wyświetlany pod polem.
- Od dostawcy kwota wierszy w walucie dokumentu bez transportu i kosztów dodatkowych. Kwota ta musi być zgodna z kwotą wolną od podatku VAT podaną na fakturze sprzedawcy/dowodzie dostawy.

 Magazyn - cena zakupu w walucie bazowej. W cenę wliczony jest również transport i dodatkowe koszty.

#### Druga strona - Pola dodatkowe

| Sule Uus Koopia                                                                  | Jäta Kinnita                 | a Salvest    | a Meil      | Trüki Kustuta                                                         | 0 F <       | < >> Olek | : Vaata                                  |                         |           |       |
|----------------------------------------------------------------------------------|------------------------------|--------------|-------------|-----------------------------------------------------------------------|-------------|-----------|------------------------------------------|-------------------------|-----------|-------|
| Sündmus                                                                          |                              |              |             |                                                                       |             |           |                                          |                         |           |       |
| Number 10029                                                                     | В                            |              | Nimi        |                                                                       |             |           |                                          |                         |           |       |
| Hankija nr                                                                       |                              | Hank         | ija arve    |                                                                       | Ostuary     | ve aeg    |                                          | Viitenumber             |           |       |
|                                                                                  |                              |              |             |                                                                       |             |           |                                          | Monothus                |           |       |
| Aluste arv<br>Lisaväli 2<br>Lisaväli 3<br>Lisaväli 4<br>Lisaväli 5<br>Lisaväli 6 |                              |              |             |                                                                       |             |           |                                          | ß                       |           |       |
| Ostuarved: -<br>Sorteeritud NR V                                                 | iimati muutis: EVELIN        | N6 21.01.202 | 23 18:37:53 | Massasetaja As                                                        | eta retsept | % Alla    | hindlus                                  | Arvuta hinna            | ad uuesti |       |
| Valuuta EUR<br>Kurss 1<br>Hankijalt 0.00                                         | Kogus<br>Vaik.kogus<br>Lattu | C            | 0           | Transpordi valuuta EU<br>Transpordi kurss 1<br><b>Transpordi kulu</b> | R           | 0         | Lisakulu valuu<br>Lisakulu kur<br>Lisaku | uta EUR<br>rss 1<br>Ilu | 0         |       |
| NR Artikkel V<br>1<br>2                                                          | /ariant Kog                  | jus Ühik     | Nimetus     |                                                                       |             |           | Seerianr                                 | Hind                    | %         | Tr ku |

 Pola dodatkowe - dokument dostawy magazynowej zawiera 7 dodatkowych pól, wspólnych z fakturą zakupu i zamówieniem zakupu. Można je skonfigurować, tzn. nadać im nazwę i określić typ wprowadzanych danych, w rejestrze Ustawienia>Ustawienia ogólne>Dodatkowe typy danych, wybierając jako klasę "Faktura zakupu".

| Last update: 2025/06/06 16:17 | pl:ladu         | u_sisse      |        | https://wi | ki.directo | .ee/pl/la | idu_sisse?rev=17492158 | 70 |
|-------------------------------|-----------------|--------------|--------|------------|------------|-----------|------------------------|----|
| Üldised seadistused > Lisaar  | ndmete liigid > | OARVE_FIELD1 |        |            |            |           |                        |    |
| 😋 Tagasi 🗋 Uus 🧳              | ] Koopia 💼      | Kustuta      | Salves | ta Olek    | : Vaata    | 9 V       | aata muudatuste logi   |    |
| Aluste arv                    |                 |              |        |            |            |           |                        |    |
| KOOD                          |                 | OARVE_FIELD1 |        |            |            |           |                        |    |
| NIMI                          |                 | Aluste arv   |        |            |            |           |                        |    |
| KLASS                         |                 | Ostuarve     | •      |            |            |           |                        |    |
| VAIKIMISI NÄHTAV              |                 | •            |        |            |            |           |                        |    |
| HOIATUS MITTETÄITMIS          | EL              |              |        | •          |            |           |                        |    |
| SORTEERITUD                   |                 |              |        |            |            |           |                        |    |
| TÜÜP                          |                 | 1 (Number)   |        | •          |            |           |                        |    |
| PIIRANG                       |                 |              |        |            |            |           |                        |    |
| UNIKAALNE                     |                 | Ei           | •      |            |            |           |                        |    |
| MITTEMUUDETAV                 |                 | •            |        |            |            |           |                        |    |
| VÄRV                          |                 |              |        | FFFFFF     |            |           |                        |    |

### Strona trzecia - Procedura

| Sule Uus Koopia<br>Sündmus                                                         | Jäta Kinni                   | ita Salvest    | a Meil      | Trüki Kustuta 🛛 F <                                             | < :   | >> Olek: V | aata                                           |               |        |         |        |
|------------------------------------------------------------------------------------|------------------------------|----------------|-------------|-----------------------------------------------------------------|-------|------------|------------------------------------------------|---------------|--------|---------|--------|
| Number 10029                                                                       | 3                            |                | Nimi        |                                                                 |       |            |                                                |               |        |         |        |
| Hankija nr                                                                         |                              | Hank           | ija arve    | Ostuar                                                          | ve ae | g          |                                                | Viitenumber   |        |         |        |
|                                                                                    |                              |                |             |                                                                 |       |            | 000                                            | /lenetlus     |        |         |        |
| Aeg Kasutaja Menetlej<br>1<br>2<br>3<br>4<br>5<br>6<br>7<br>8<br>8<br>Ostuarved: - | a Roll                       | Kommenta       | ar          |                                                                 |       |            |                                                |               |        |         |        |
| Sorteeritud NR V                                                                   | iimati muutis: EVEL          | .IN6 21.01.202 | 23 18:37:53 | Massasetaja Aseta retsept                                       |       | % Allahin  | dlus                                           | Arvuta hinnad | uuesti |         |        |
| Valuuta EUR<br>Kurss 1<br>Hankijalt 0.00                                           | Kogus<br>Vaik.kogus<br>Lattu |                | 0           | Transpordi valuuta EUR<br>Transpordi kurss 1<br>Transpordi kulu | 0     |            | Lisakulu valuuta<br>Lisakulu kurss<br>Lisakulu | EUR<br>1      | )      |         |        |
|                                                                                    |                              |                |             |                                                                 |       | ۲          | 000                                            |               |        |         |        |
| NR Artikkel V                                                                      | ariant Ko                    | ogus Ühik      | Nimetus     |                                                                 |       |            | Seerianr                                       | Hind          | %      | Tr kulu | Lisa % |
| 1                                                                                  |                              |                |             |                                                                 |       |            |                                                |               |        |         |        |
| 2                                                                                  |                              |                |             |                                                                 |       |            |                                                |               |        |         |        |

• Procedura - lub runda zatwierdzania - oznacza zatwierdzanie wydatków przez osobę.

- Czas czas dodania handlera
- Użytkownik użytkownik, który dodał osobę obsługującą
- Przetwarzający kto przetwarza dokument
- Rola rola sygnatariusza jest przypisana
- Komentarz komentarz osoby prowadzącej sprawę

Więcej o zabiegu przeczytasz SIIT .

### Pola wiersza przyjęcia towaru

### Pierwsza strona

| Sule Uus Koopia Jata Kinnita Salvesta Meil Trüki <mark>Ku</mark><br>Sündmus | stuta 🗍 🖡 < >> Olek: Vaata         |                          |                        |            |             | 2        |
|-----------------------------------------------------------------------------|------------------------------------|--------------------------|------------------------|------------|-------------|----------|
| Number 100298 Nimi                                                          |                                    |                          |                        |            |             |          |
| Hankija nr Hankija arve                                                     | Ostuarve aeg                       | Viitenumber              |                        |            |             |          |
|                                                                             |                                    | /lenetlus                |                        |            |             |          |
| Aeg 21.01.2023 18:37:53 Objekt POLVA                                        | Kasutaja EVELIN6                   | Ostut. nr.               |                        |            |             |          |
| Tingimus Ladu POLVA                                                         | Hinnavalem 100                     | Mahakandmine             |                        |            |             |          |
| Läh. ting. Konto 99999                                                      | Staatus 🗸                          | Vara                     |                        |            |             |          |
| Lähetusviis Projekt                                                         | Tüüp 🗸 🗸                           | Päritolu                 | ~                      |            |             |          |
| D-d laiali Saatjariik                                                       | ✓ Tehinguliik ✓                    | Kred. sissetulek         |                        |            |             |          |
| Kirjeldus                                                                   |                                    |                          |                        |            |             |          |
| Sisekommentaar                                                              |                                    |                          |                        |            |             |          |
| Koht POLVA1 Tr.kulu meetod rea summa 🗸                                      |                                    |                          |                        |            |             |          |
| Kokku kaal 0 Maht kokku                                                     | 0 Bruto kaal kokku 0               |                          |                        |            |             |          |
| Ostuarved: -                                                                |                                    |                          |                        |            |             |          |
| Sorteeritud NR Viimati muutis: EVELIN6 21.01.2023 20:25:49 Massasetaj       | a Aseta retsept % Allahindlus      | Arvuta hinnad uuesti 🛛 🖓 |                        |            |             |          |
| Valuuta EUR Kogus 0 Transpordi va                                           | luuta EUR Lisakulu valuuta         | EUR                      |                        |            |             |          |
| Kurss 1 Vaik.kogus Transpordi I                                             | turss 1 Lisakulu kurss             | 1                        |                        |            |             |          |
| Hankijalt 0.00 Lattu 0.00 Transpordi                                        | kulu 0 Lisakulu                    | 0                        |                        |            |             |          |
|                                                                             | $\odot \bigcirc \bigcirc \bigcirc$ |                          |                        |            |             |          |
| NR Artikkel Variant Kogus Ühik Nimetus                                      | Seerianr                           | Hind % Tr kulu           | Lisa % Lisakulu Soetus | hind Summa | OID Laoseis | Tulemata |
| 1                                                                           |                                    |                          |                        |            |             | _        |
| 3                                                                           |                                    |                          |                        |            |             | _        |
| 4                                                                           |                                    |                          |                        |            |             |          |
|                                                                             |                                    |                          |                        |            |             |          |
| 5                                                                           |                                    |                          |                        |            |             |          |

- NR numer porządkowy
- **Artykuł** kod artykułu. Okno wyszukiwania otwiera się po dwukrotnym kliknięciu lub naciśnięciu klawiszy Ctrl+Enter. Miniaturowe okno wyszukiwania otwiera się po wpisaniu frazy wyszukiwania prawym przyciskiem myszy.
- **Wariant** kod wariantu artykułu. Pole to jest wyświetlane tylko wtedy, gdy używane są warianty.
- Ilość ilość, która ma zostać przyjęta do magazynu. Ilość wpisuje się ze znakiem minus przy zwrocie towaru do sprzedawcy.
- Jednostka jednostka miary artykułu. Znajduje się na mapie artykułu.
- Tytuł tytuł artykułu. Znajduje się na mapie artykułu.
- **Numer seryjny** numer seryjny/partii przedmiotu. Wymagane, jeśli artykuł wymaga numeru seryjnego/partii.
- Cena cena, po której towary są kupowane od dostawcy.
- % rabat.
- Koszt Tr koszt transportu na linię.
- Dodatkowy % dodatkowy procent kosztów. Można umieścić według artykułu lub klasy artykułu, jeśli jest wypełnione.
- Dopłata dodatkowy koszt za sztukę.
- Cena zakupu cena przedmiotu łącznie z kosztami wysyłki i dodatkowymi kosztami.

- Kwota cena zakupu pomnożona przez ilość.
- **OID** ID zakupu (występuje na ofercie i/lub zamówieniu, z którego jest przenoszony do zamówienia zakupu, a z zamówienia zakupu do przyjęcia magazynowego).
- Zapas aktualny zapas bez ilości podanej na rachunku za zapas.
- **Nieotrzymane** przedstawia ilość, która nie została otrzymana po potwierdzeniu przyjęcia towaru, jeśli przyjęcie towaru zostało utworzone na podstawie zamówienia zakupu.

### Druga strona

|             |         |       |      |         | 000      |      |   |      |       |       |            |          |           |      |
|-------------|---------|-------|------|---------|----------|------|---|------|-------|-------|------------|----------|-----------|------|
| NR Artikkel | Variant | Kogus | Ühik | Nimetus | Seerianr | Hind | % | Ladu | Riiul | Laoid | Parim enne | Päritolu | Tollikood | Vara |
| 1           |         |       |      |         |          |      |   |      |       |       |            |          |           |      |
| 2           |         |       |      |         |          |      |   |      |       |       |            |          |           |      |
| 3           |         |       |      |         |          |      |   |      |       |       |            |          |           |      |
| 4           |         |       |      |         |          |      |   |      |       |       |            |          |           |      |
| 5           |         |       |      |         |          |      |   |      |       |       |            |          |           |      |
| 6           |         |       |      |         |          |      |   |      |       |       |            |          |           |      |
| 7           |         |       |      |         |          |      |   |      |       |       |            |          |           |      |
|             |         |       |      |         |          |      |   |      |       |       |            |          |           |      |

- **Magazyn** magazyn, w którym przyjmowane są towary. Jeśli jest pusty, w nagłówku znajduje się magazyn. Przechowywanie liniowe wygrywa z przechowywaniem nagłówkowym.
- **Półka** miejsce w magazynie. Znajduje się na karcie artykułu lub w zakładce artykułu "Ilości min./maks.".
- **Magazyn** unikalny numer, który otrzymuje każda linia przyjęcia magazynowego po zatwierdzeniu dokumentu. Wszystkie ilości w tym samym wierszu będą miały te same "Zapasy". W historii artykułu można prześledzić ruch artykułu według "Laoidów".
- **Najlepiej spożyć przed** można używać ze śledzeniem partii. Można skonfigurować artykuł tak, aby po wypełnieniu pola "Najlepiej spożyć przed" numer seryjny został automatycznie utworzony po potwierdzeniu przyjęcia towaru. Aby to zrobić, pole "Auto SN" na karcie artykułu musi być ustawione na format automatycznego generowania numeru seryjnego. Na przykład ustaw pole "Numer seryjny samochodu" na {bb}{dd}.{mm}.{yy}.
- **Pochodzenie** wymagane do raportowania Intrastat. Znajduje się na mapie artykułu. Jeżeli nie zostanie wypełniony, zostanie pobrany z nagłówka.
- **Kodeks celny** kodeks celny wymagany w przypadku korzystania z własnego magazynu celnego.
- Być -

### Trzecia strona

|             |         |       |      | (       | $\bigcirc \bigcirc \bigcirc \bigcirc \bigcirc \bigcirc$ |      |   |     |          |       |          |         |        |            |                |
|-------------|---------|-------|------|---------|---------------------------------------------------------|------|---|-----|----------|-------|----------|---------|--------|------------|----------------|
| NR Artikkel | Variant | Kogus | Ühik | Nimetus | Seerianr                                                | Hind | % | JH% | OHind KM | MHind | MHind KM | Projekt | Objekt | Kommentaar | Sisekommentaar |
| 1           |         |       |      |         |                                                         |      |   |     |          |       |          |         |        |            |                |
| 2           |         |       |      |         |                                                         |      |   |     |          |       |          |         |        |            |                |
| 3           |         |       |      |         |                                                         |      |   |     |          |       |          |         |        |            |                |
| 4           |         |       |      |         |                                                         |      |   |     |          |       |          |         |        |            |                |
| 5           |         |       |      |         |                                                         |      |   |     |          |       |          |         |        |            |                |
| 6           |         |       |      |         |                                                         |      |   |     |          |       |          |         |        |            |                |

• JH% - marża (cena w stosunku do ceny minimalnej). Ustawienia systemu mogą kontrolować, czy wyświetlany będzie procent marży czy procent pokrycia.

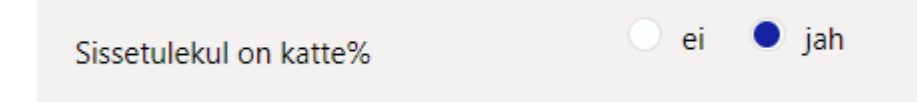

• OHind VAT - Cena zawiera podatek VAT.

- **MPrice** cena sprzedaży (ze wzoru, jeżeli wzór jest wypełniony w nagłówku, jeżeli nie, to z 'Ceny sprzedaży' karty artykułu)
- Cena zawiera podatek. VAT cena sprzedaży zawierająca podatek VAT.
- Projekt projekt. Umieszcza się go na przedmiocie lub wypełnia.
- Obiekt obiekt. Umieszcza się go na przedmiocie lub wypełnia.
- Komentarz dowolny tekst komentarza. Ta informacja dotyczy 'Laoidu'.
- Komentarz wewnętrzny dowolny tekst komentarza.

### Strona czwarta

|             |         |       |      |         | $\bigcirc \bigcirc \bigcirc \bigcirc$ |      |   |        |       |         |      |      |
|-------------|---------|-------|------|---------|---------------------------------------|------|---|--------|-------|---------|------|------|
| NR Artikkel | Variant | Kogus | Ühik | Nimetus | Seerianr                              | Hind | % | Kõrgus | Laius | Sügavus | Maht | Kaal |
| 1           |         |       |      |         |                                       |      |   |        |       |         |      |      |
| 2           |         |       |      |         |                                       |      |   |        |       |         |      |      |
| 3           |         |       |      |         |                                       |      |   |        |       |         |      |      |
| 4           |         |       |      |         |                                       |      |   |        |       |         |      |      |
| 5           |         |       |      |         |                                       |      |   |        |       |         |      |      |
| 6           |         |       |      |         |                                       |      |   |        |       |         |      | _    |
| 7           |         |       |      |         |                                       |      |   |        |       |         |      |      |

• Wymiary **Wysokość**, **Szerokość**, **Głębokość**, **Objętość** i **Waga** - znajdują się na karcie przedmiotu, ale można je wypełnić. Pola są widoczne, gdy włączone jest ustawienie systemowe:

| Ostudokumentide ridadel on mõõdud | 🔵 ei | 🔍 jah |  |
|-----------------------------------|------|-------|--|
|                                   |      |       |  |

### Dokładne dostrojenie odbioru zapasów

| Tagasi Salvesta KUSTUTA SEADISTUS: Isiklik 🗸               |              |    |  |  |  |  |  |  |
|------------------------------------------------------------|--------------|----|--|--|--|--|--|--|
| Manuse eelvaade Paremal 🗸                                  |              |    |  |  |  |  |  |  |
| Ostuhinna erinevuse hoiatuse künnis(%)                     | 1            |    |  |  |  |  |  |  |
| Hinnavalem asetub                                          | Ei 🗸         |    |  |  |  |  |  |  |
| Avamisel hoiatab negatiivsest seisust                      | Ei 🗸         | Ν  |  |  |  |  |  |  |
| Hoiatab SN puudumisel                                      | Ei 🗸         | 63 |  |  |  |  |  |  |
| Meiliaadress                                               | Kasutajalt 🗸 |    |  |  |  |  |  |  |
| Artikli asetamine säilitab eelnevalt sisestatud SNi ja Par |              |    |  |  |  |  |  |  |
| Dokumendil kuvatavad artikli väljad                        |              |    |  |  |  |  |  |  |
| Salvesta                                                   |              |    |  |  |  |  |  |  |

- Podgląd załącznika czy i gdzie jest wyświetlany podgląd załącznika
- Próg ostrzegawczy różnicy cen zakupu (%) jeśli różnice cen zakupu są wyświetlane poniżej wierszy, różnica przekraczająca próg zostanie wyświetlona na czerwono.

| Osa ostuhindasid eri | neb varasemast!   |          |           |         |
|----------------------|-------------------|----------|-----------|---------|
| RNKood               |                   | Seerianr | Ühikuhind | Eelmine |
| 1F0004               | Seep Roosa 100g   |          | 5,00      | 12,00   |
| 2F0005               | Seep Pildiga 100g |          | 11,00     | 12,00   |
|                      |                   |          |           |         |

- Umieszczono formułę ceny wpływa ona na pola ceny sprzedaży w wierszach. Po umieszczeniu formuły w wierszach umieszczane są ceny wynikające z formuły. Można je także zmieniać. Jeżeli nie ustawiono, w wierszach zostaną wyświetlone ceny z karty przedmiotu.
- Ostrzega w przypadku braku numeru seryjnego w polu numeru seryjnego wyświetlany jest czerwony wykrzyknik, jeśli artykuł wymaga numeru seryjnego, a pole jest puste.

|             |         |            |                          | $\bigcirc \bigcirc \bigcirc \bigcirc \bigcirc \bigcirc$ |      |   |       |
|-------------|---------|------------|--------------------------|---------------------------------------------------------|------|---|-------|
| NR Artikkel | Variant | Kogus Ühik | Nimetus                  | Seerianr                                                | Hind | % | Tr ki |
| 1 H123      |         | 0          | Partiis toode SN klass T | 1                                                       | 0    | ) |       |
| 2           |         |            |                          |                                                         |      |   |       |
| 3           |         |            |                          |                                                         |      |   |       |

- Adres e-mail w przypadku wysyłania wpisu pocztą elektroniczną, skąd pobierany jest adres email.
- Umieszczenie artykułu powoduje zachowanie wcześniej wprowadzonych pól SN i Best Before jest to konieczne, jeśli wiersz potwierdzenia zakupu jest wypełniany począwszy od numeru seryjnego. Umieszczenie artykułu bez wyboru powoduje wyczyszczenie pól SN i Najlepiej spożyć przed.

### From: https://wiki.directo.ee/ - **Directo Help**

Permanent link: https://wiki.directo.ee/pl/ladu\_sisse?rev=1749215870

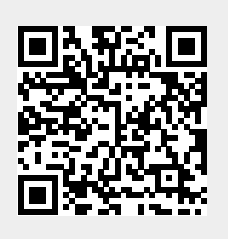

Last update: 2025/06/06 16:17